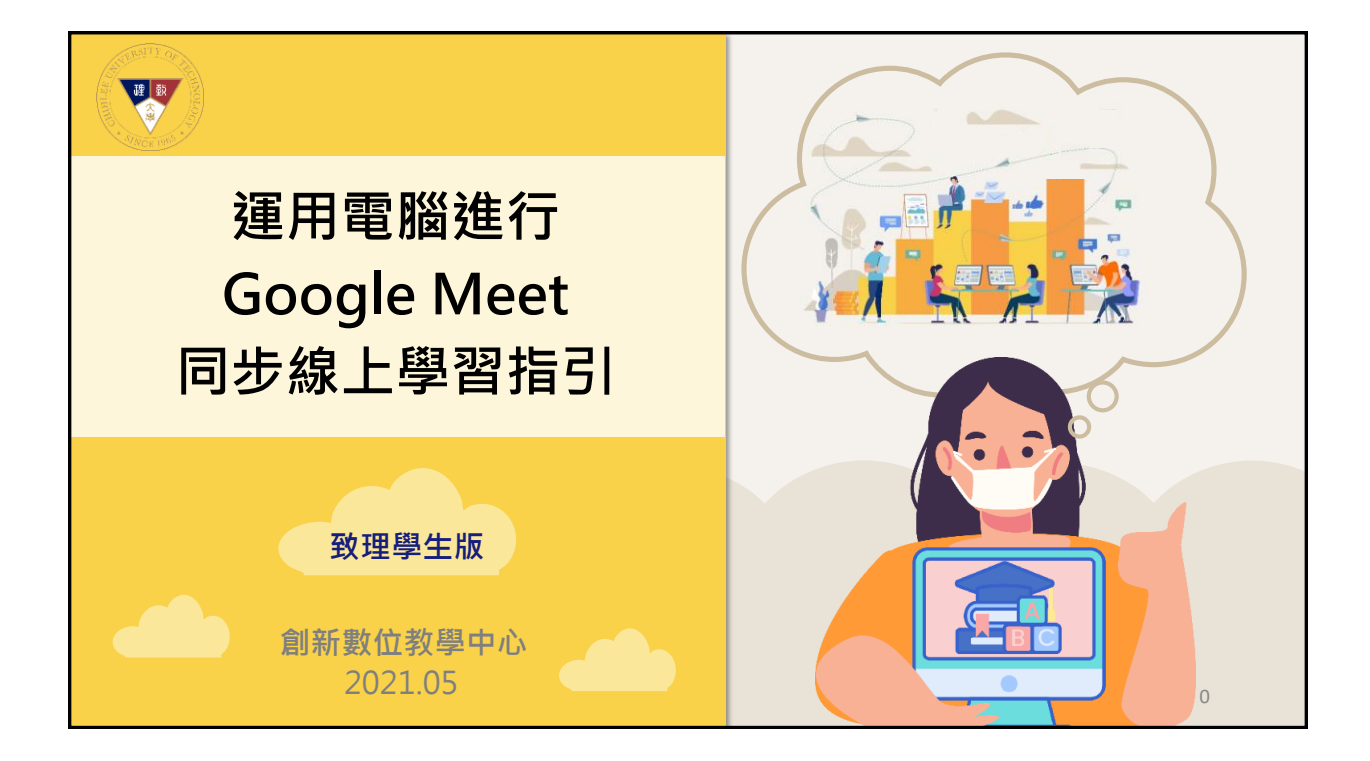

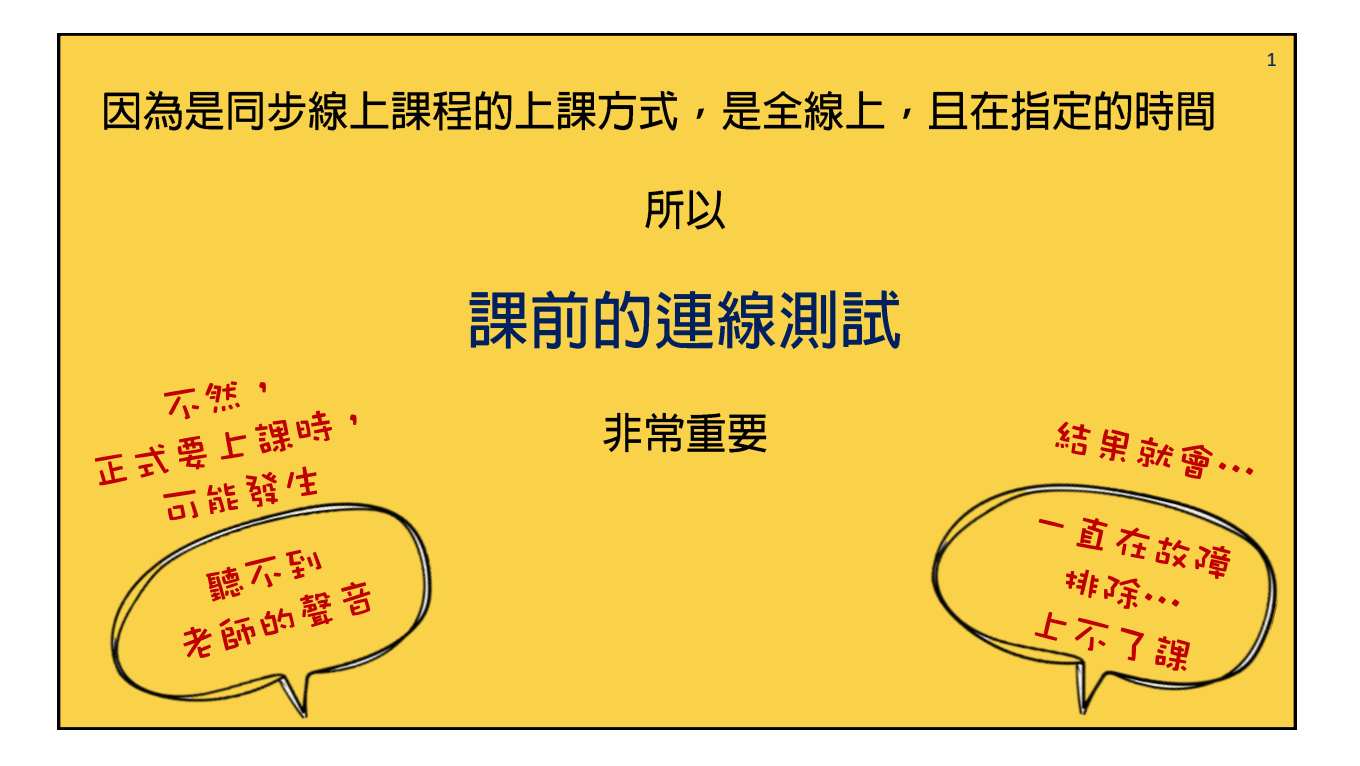

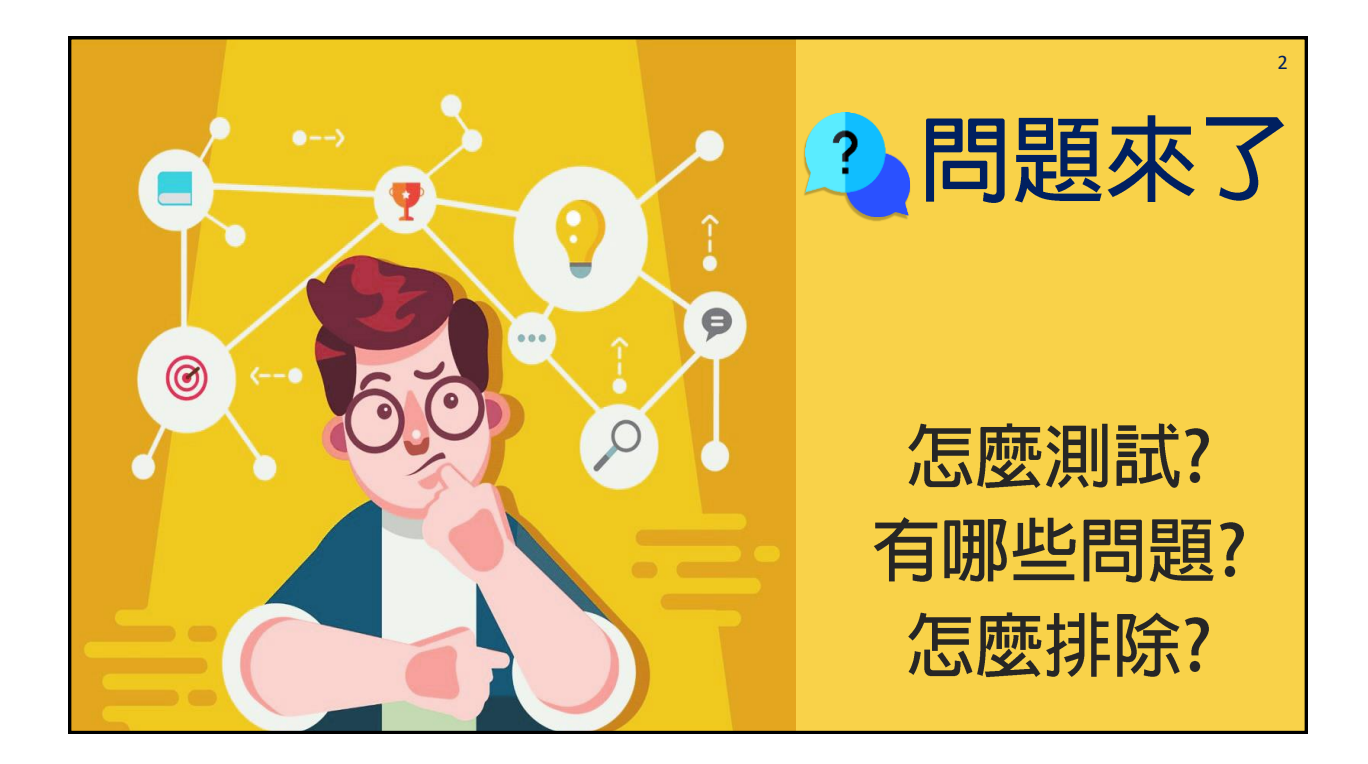

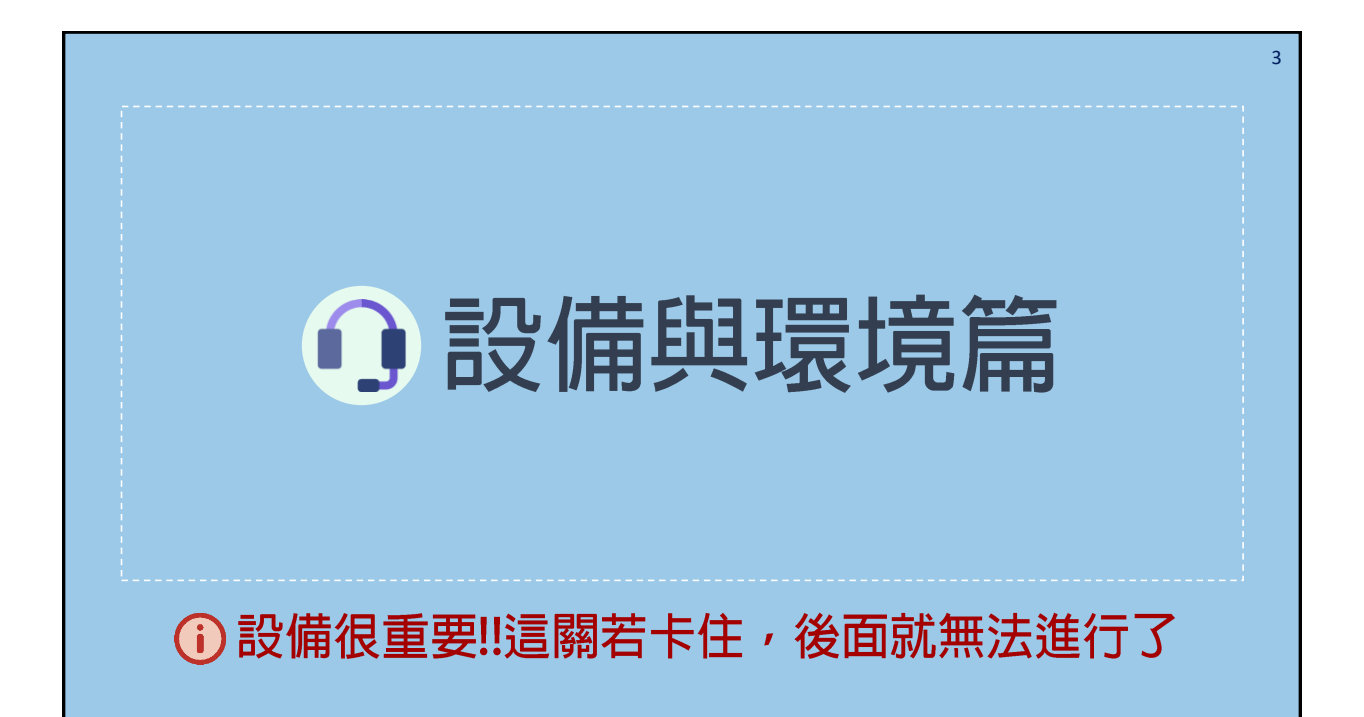

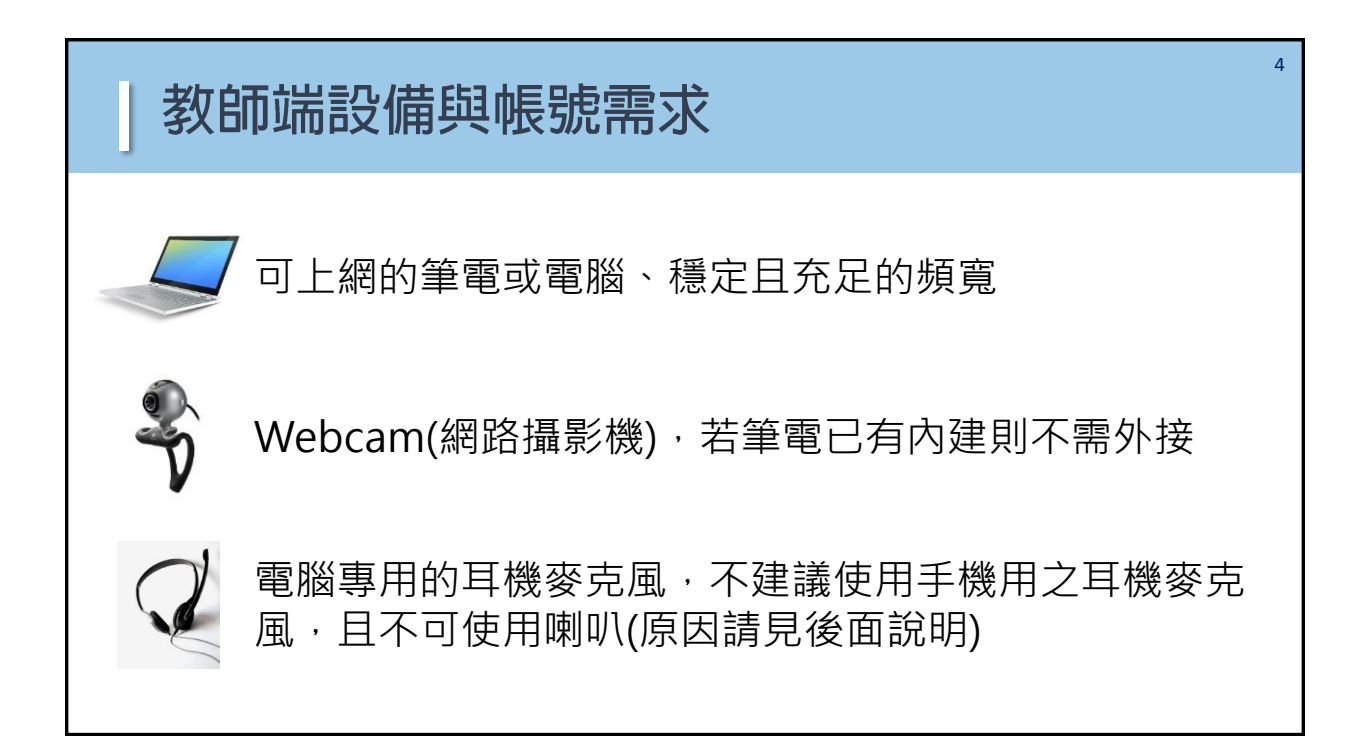

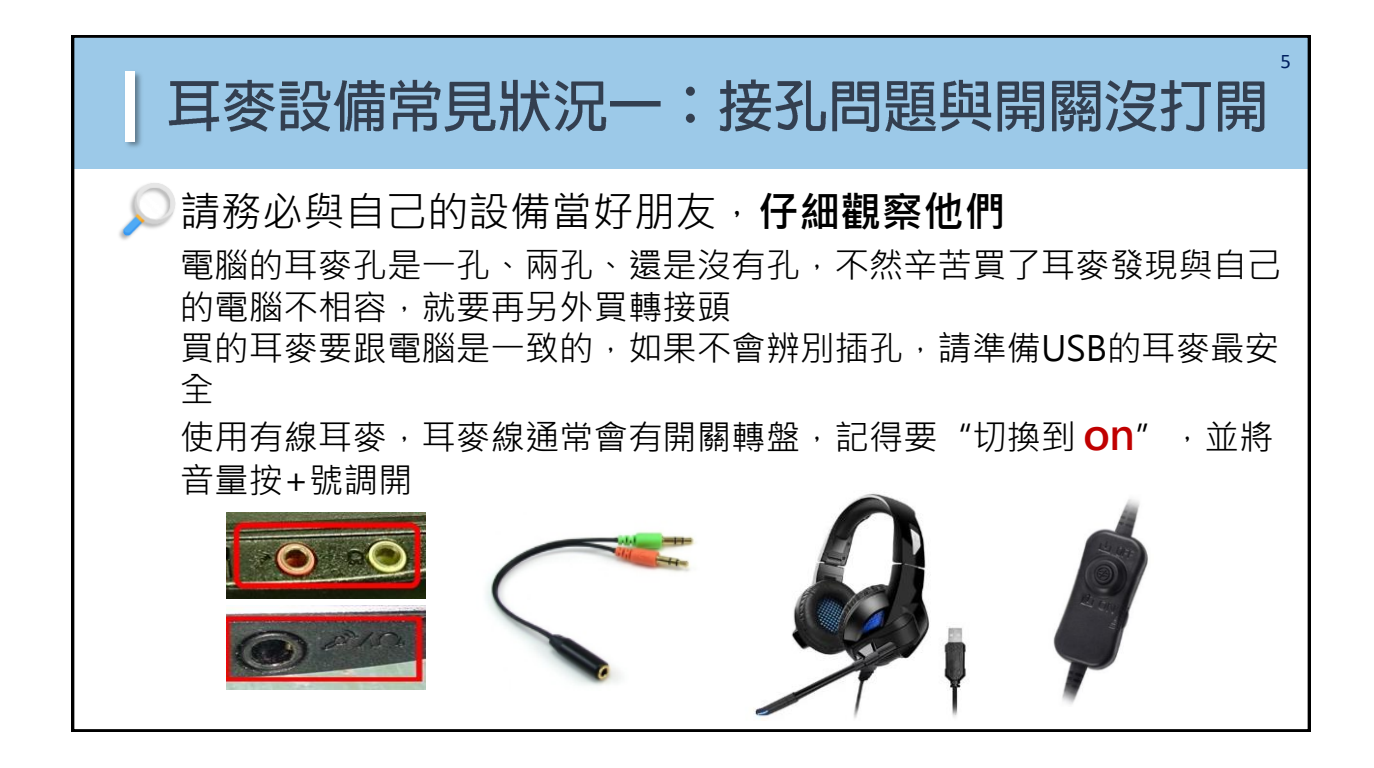

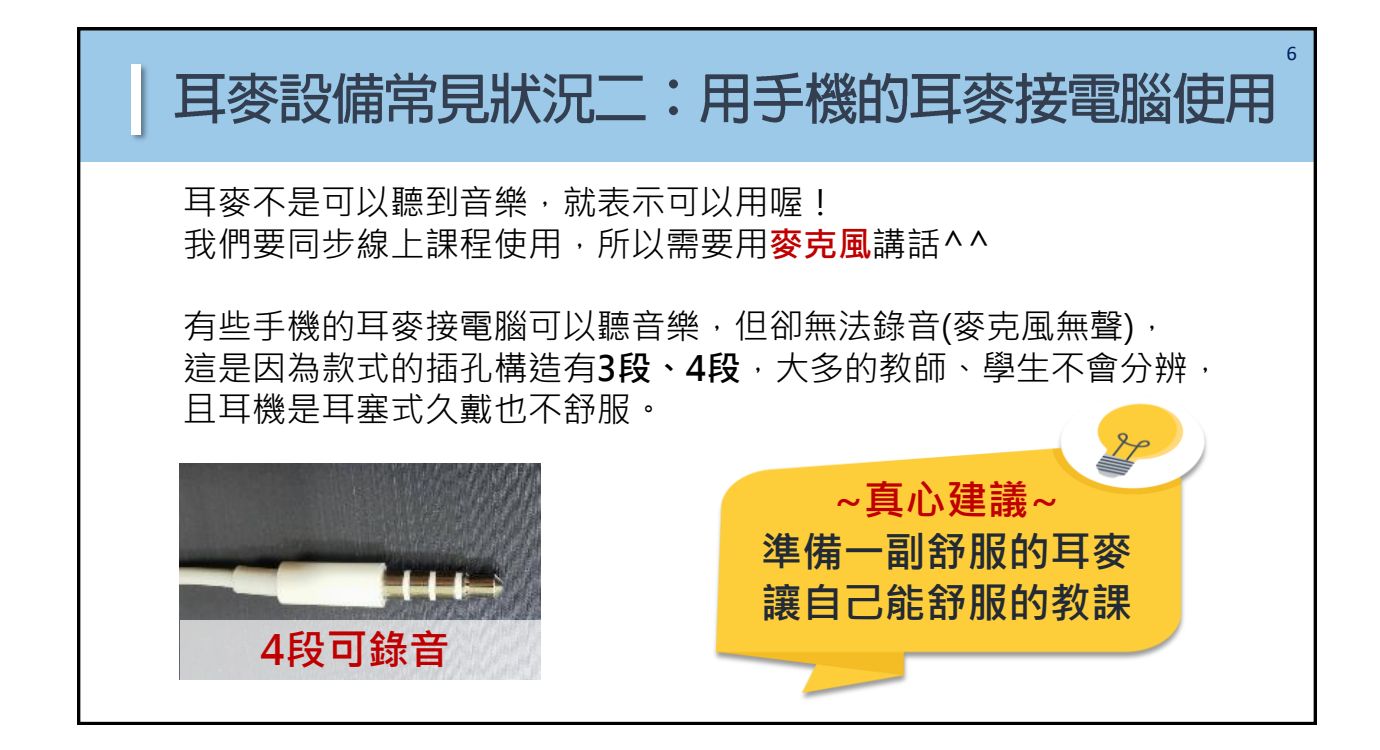

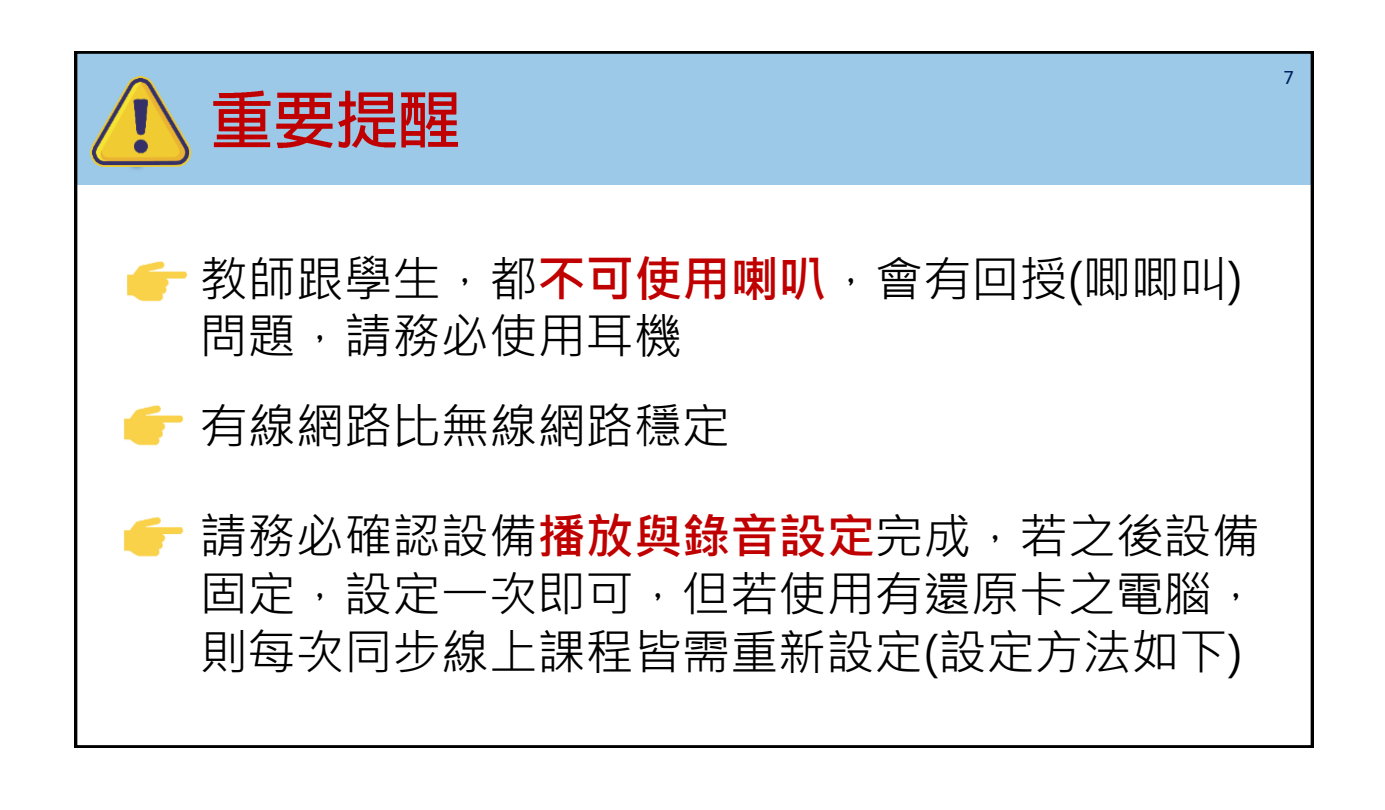

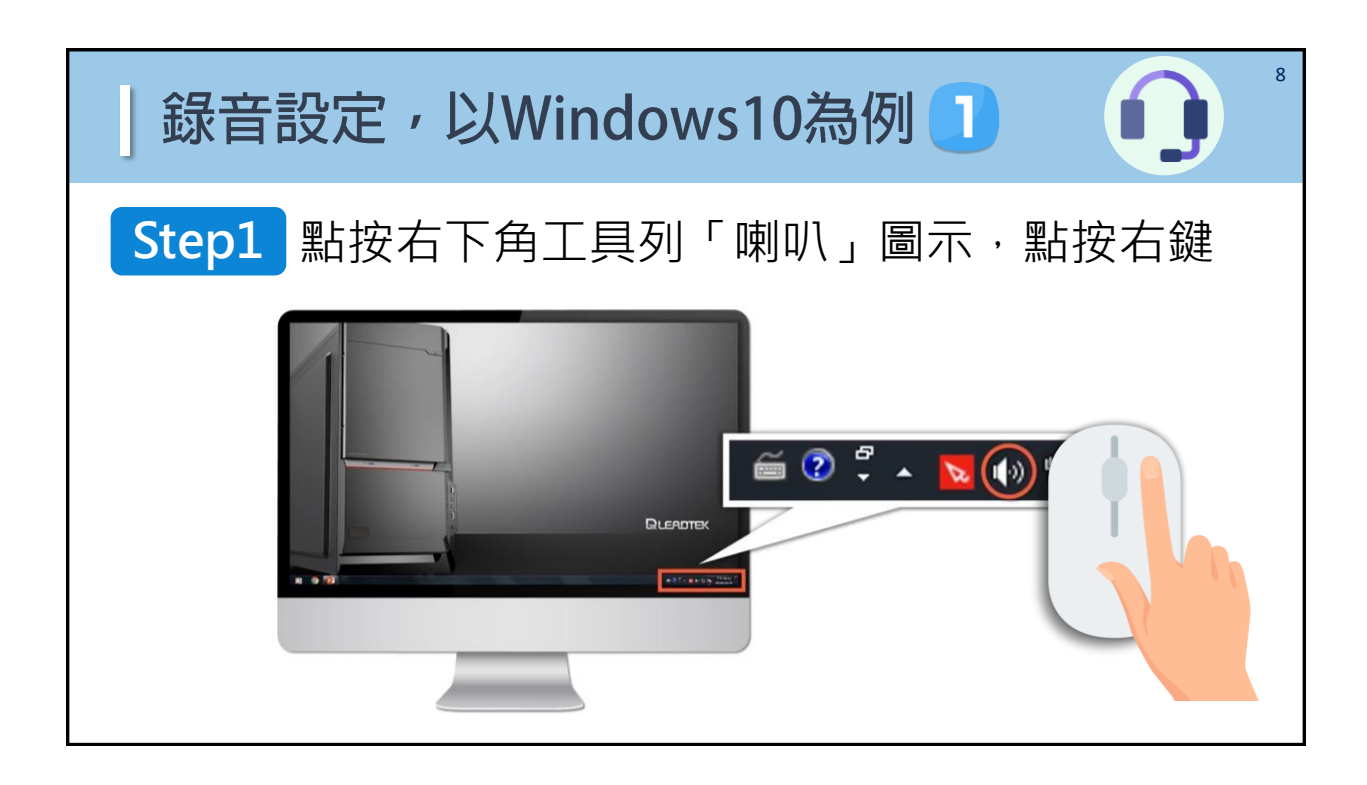

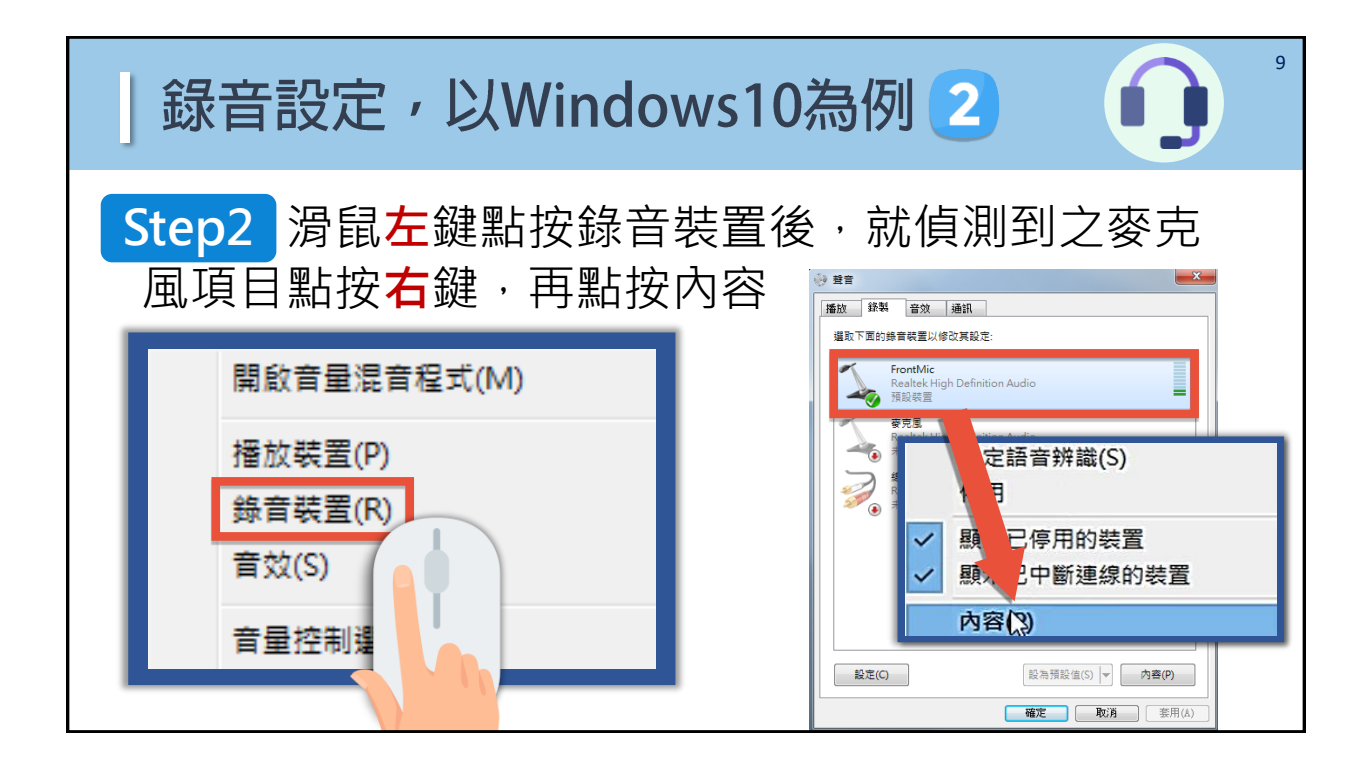

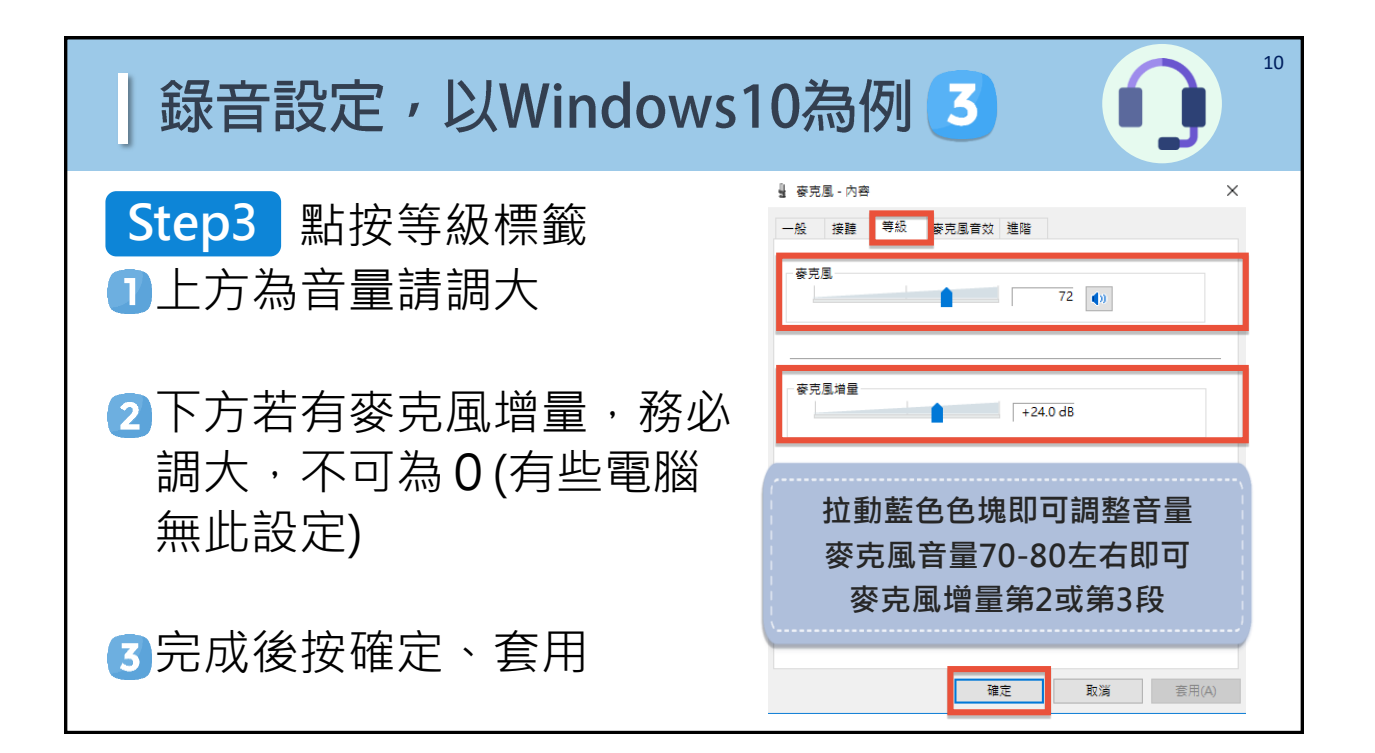

| 」錄音設定,以Windows1                                                                                                    | 0為例 4 🌒 "                                           |
|----------------------------------------------------------------------------------------------------|-----------------------------------------------------|
| Step4 測試一下麥克風有沒有                                                                                                    | 与順利收音進電腦                                            |
| 編取下面的締留報題以修改其起定:<br>FrontMic<br>Realtek High Definition Audio<br>所設研究<br>Realtek High Definition Audio<br>未選入<br>利発輸入<br>Realtek High Definition Audio<br>未選入<br>総理(C) 股沟預設僅(S) ▼ 内書(P)<br>確定 取2済 変用(A) | 對麥克風說話試音<br>顯示跳動的綠色聲波條<br>✓表示麥克風有收到音<br>聲波越大收到的音量越大 |

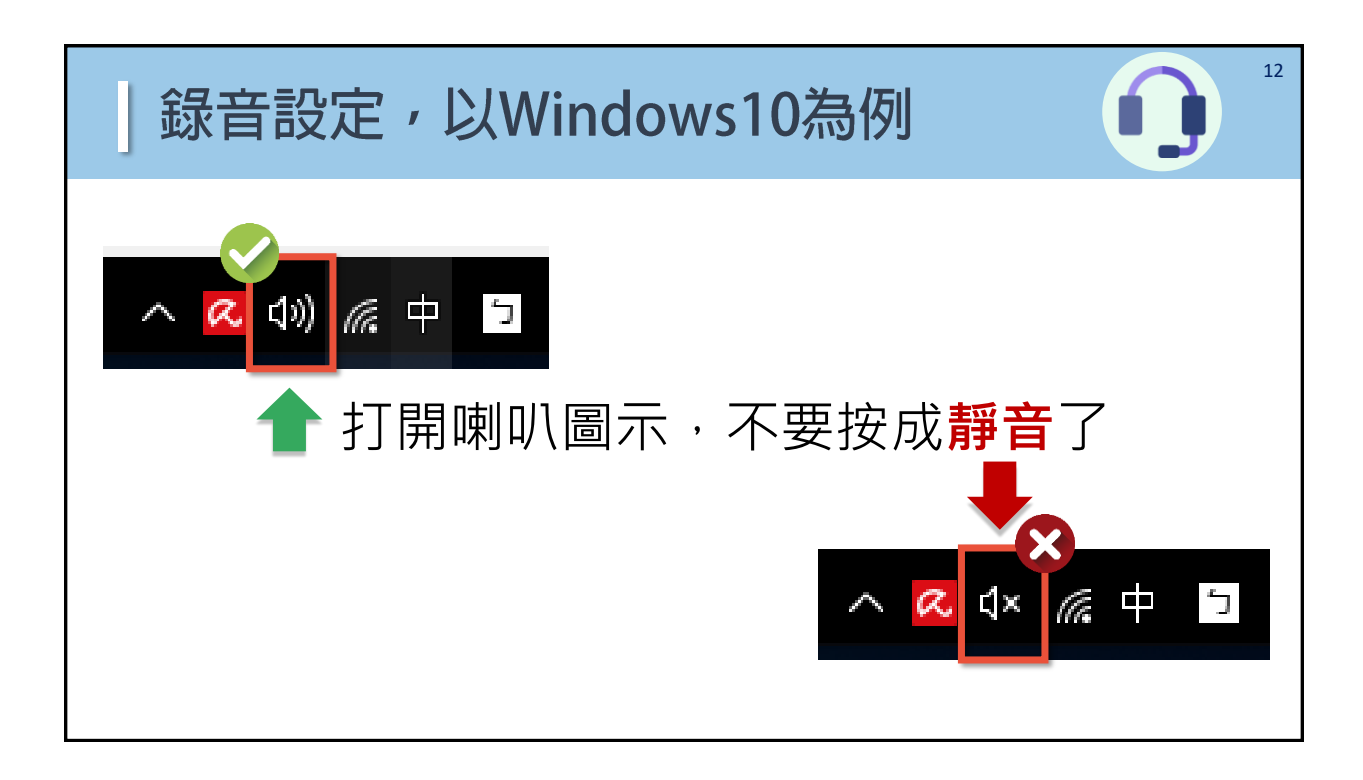

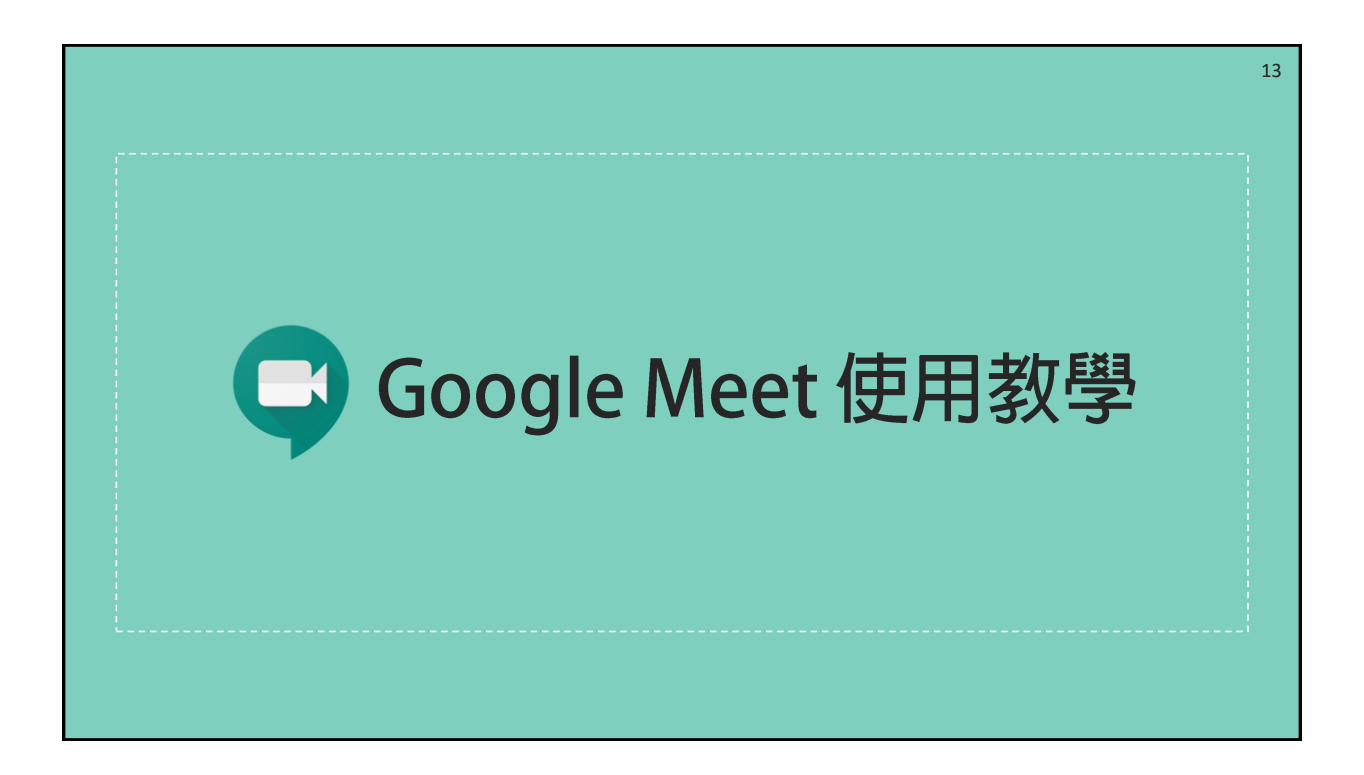

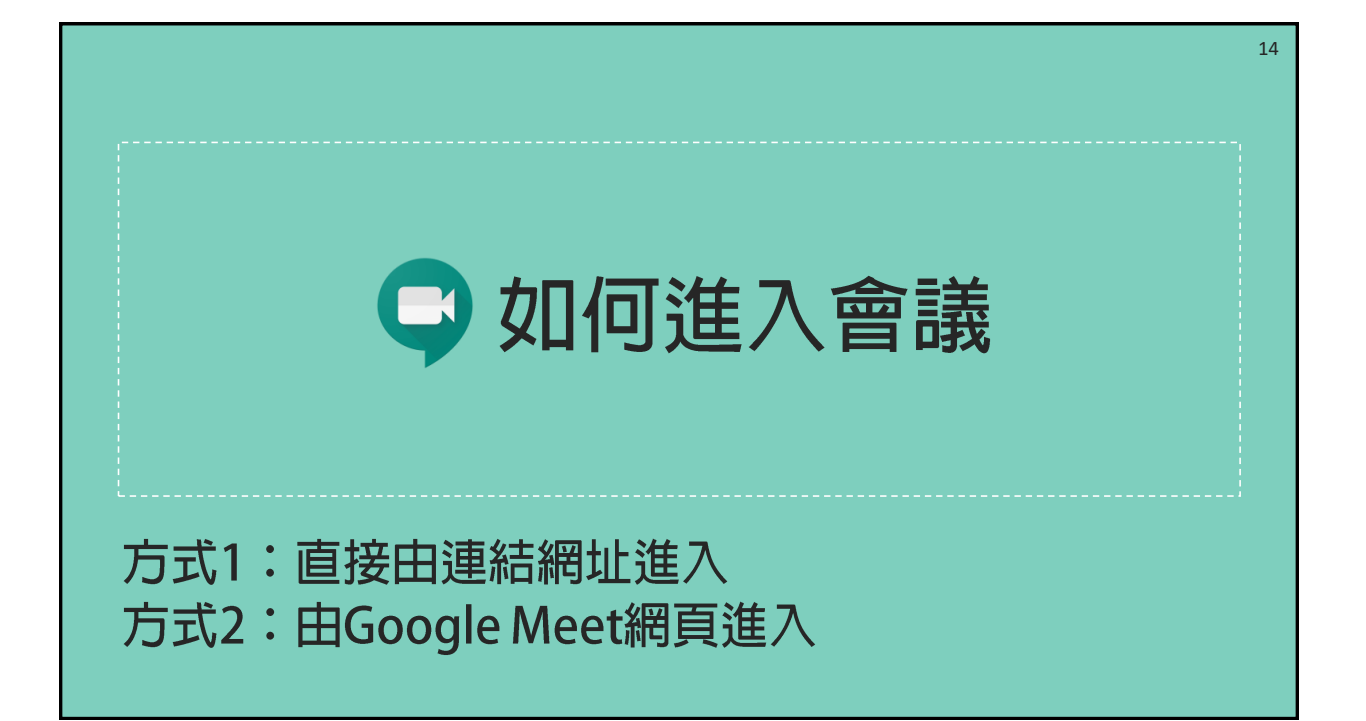

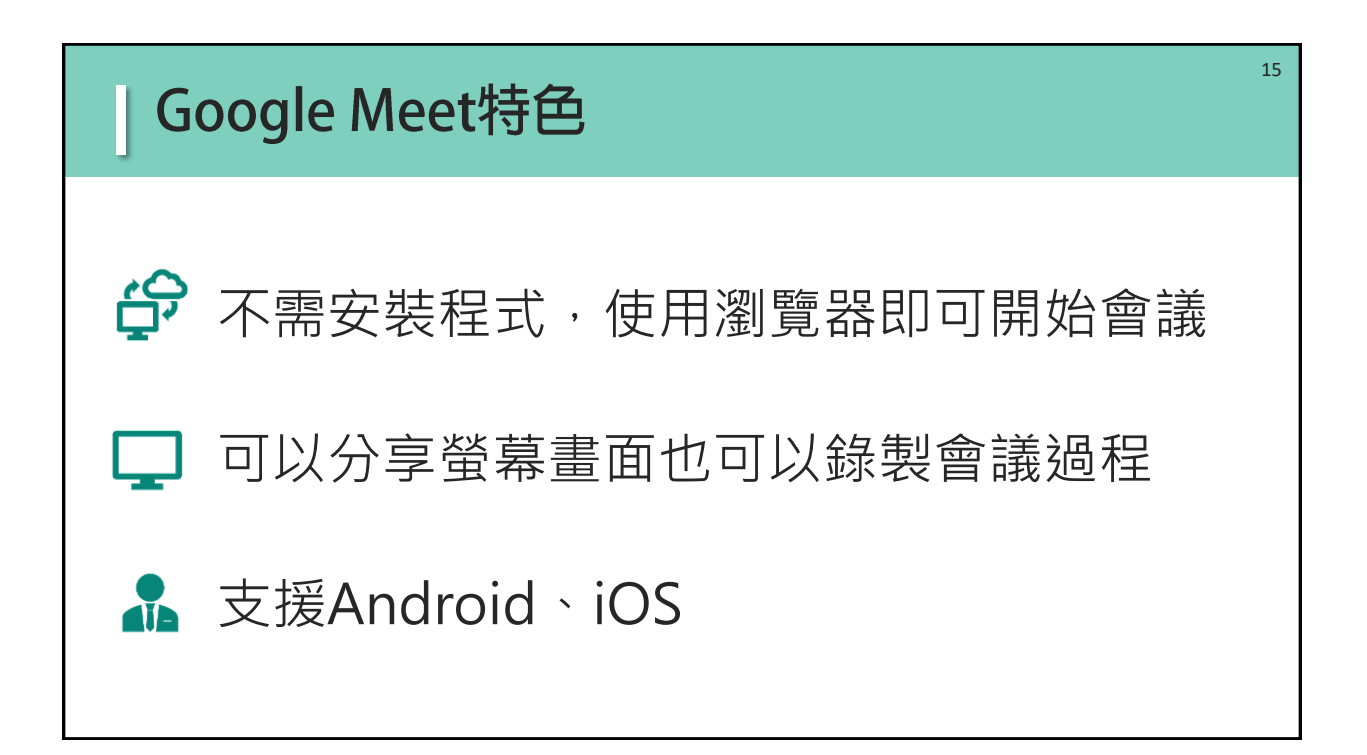

| 為了點名                                                                                                    | 名方便,請教師務必請學習<br>登入的帳號名稱,更換成B                                  | 習者進入會議室前, <sup>16</sup><br>自己的完整姓名     |
|----------------------------------------------------------------------------------------------------|---------------------------------------------------------------|----------------------------------------|
| Google 帳戶 Q 在 Good<br>② 首頁<br>[] 個人資訊                                                                                             | gle 帳戶中授尋<br>個人資訊<br>您在 Google 服務使用的基本資訊 (例如姓名和相片)            | ◎<br>● 請注意!<br>線上教學課程                  |
| <ul> <li>         ・ 資料和個人化         ・ 安全性         ・ 安全性         ・ 使用者和分享内容         ・ 付款和訂閱         ・         ・         ・</li></ul> | 個人資料<br>其他 Google 服務使用者可能會看到部分資訊。 職解詳情<br>相片 新增相片,為您的帳戶增添個人色彩 | 需要留存記錄,<br>所以這個動作<br>很重要喔!!            |
| <ul> <li>1 若組織已將GS</li> <li>2 若學習者當時低出個人的五花/</li> </ul>                                                                           | Suite導入師生的姓名,原則上會是中文<br>使用的電腦或手機已登入了個人的其他<br>心門名稱,點名不方便。      | 〔全名,但建議還是要請師生確認<br>信箱,進入Google Meet會顯示 |

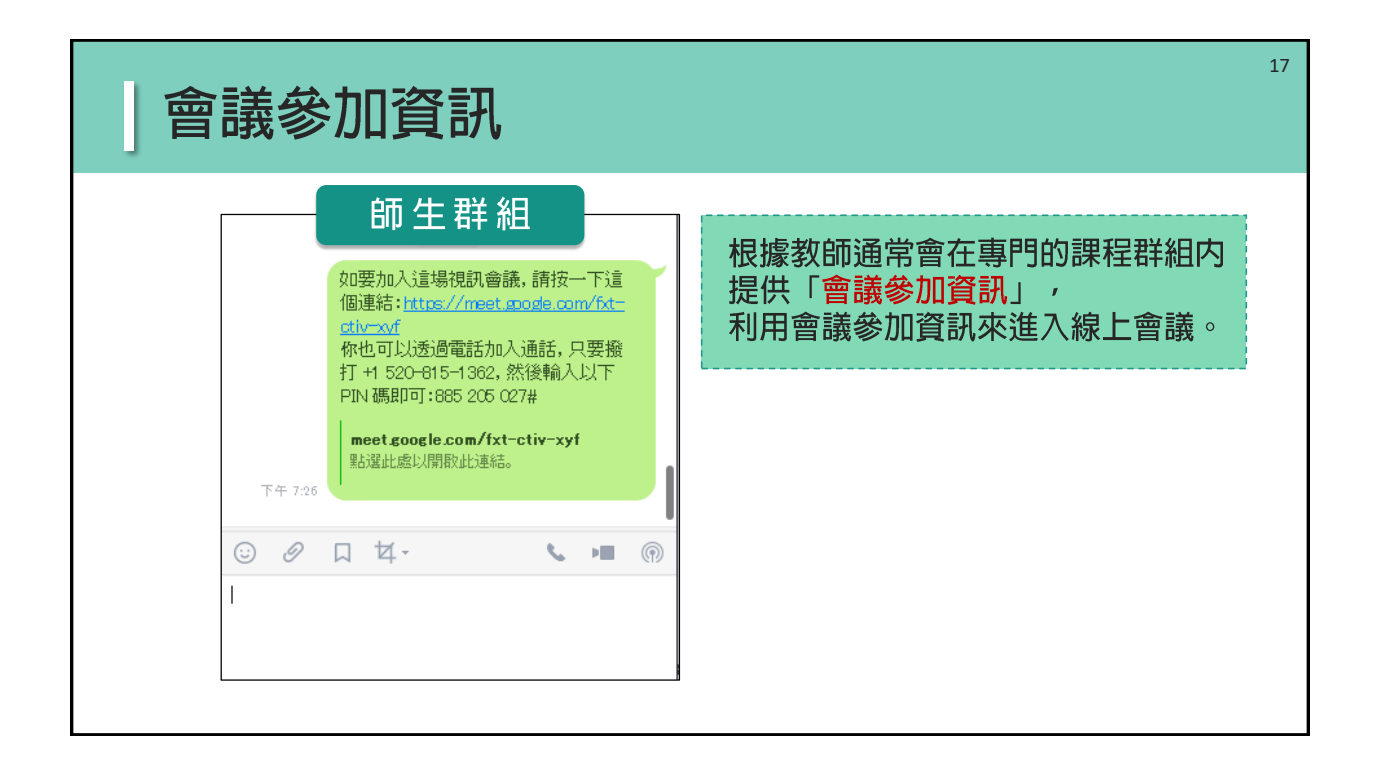

| 方式1:直接由連結網址進入                                                                                                    |  |  |
|----------------------------------------------------------------------------------------------------|--|--|
| <ul> <li>師生群組</li> <li>如要加入這場視訊會議,請按一下這個連結 https://meet.abougle.com/fxt=<br/>(3//mout)<br/>分相也可以透過電話加入通話,只要擁<br/>打 +1 520-815-1362,然後輸入以下<br/>PIN 碼即可:885 205 027#</li> <li>■ meet.google.com/fxt=ctiv=xyf</li> <li>Bisatuātuļļī Butušeia</li> <li>下午 7:20</li> </ul> |  |  |

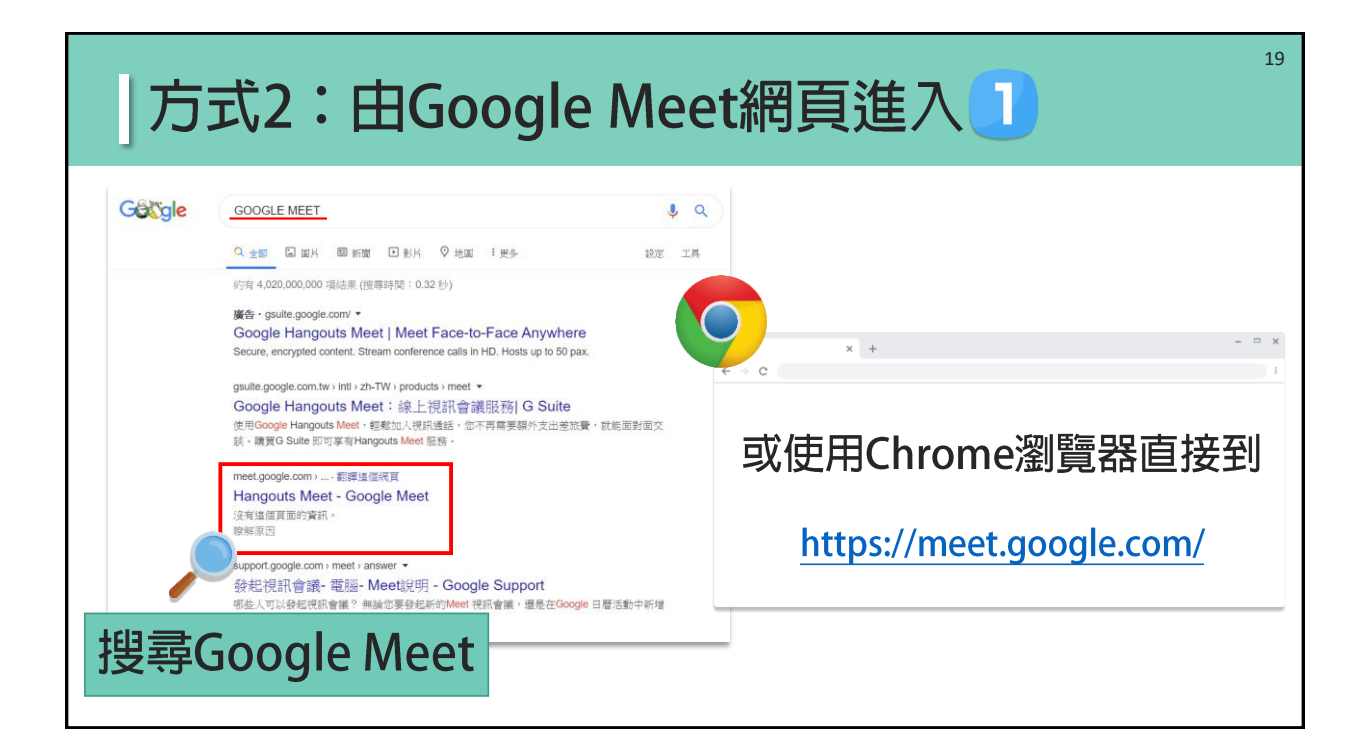

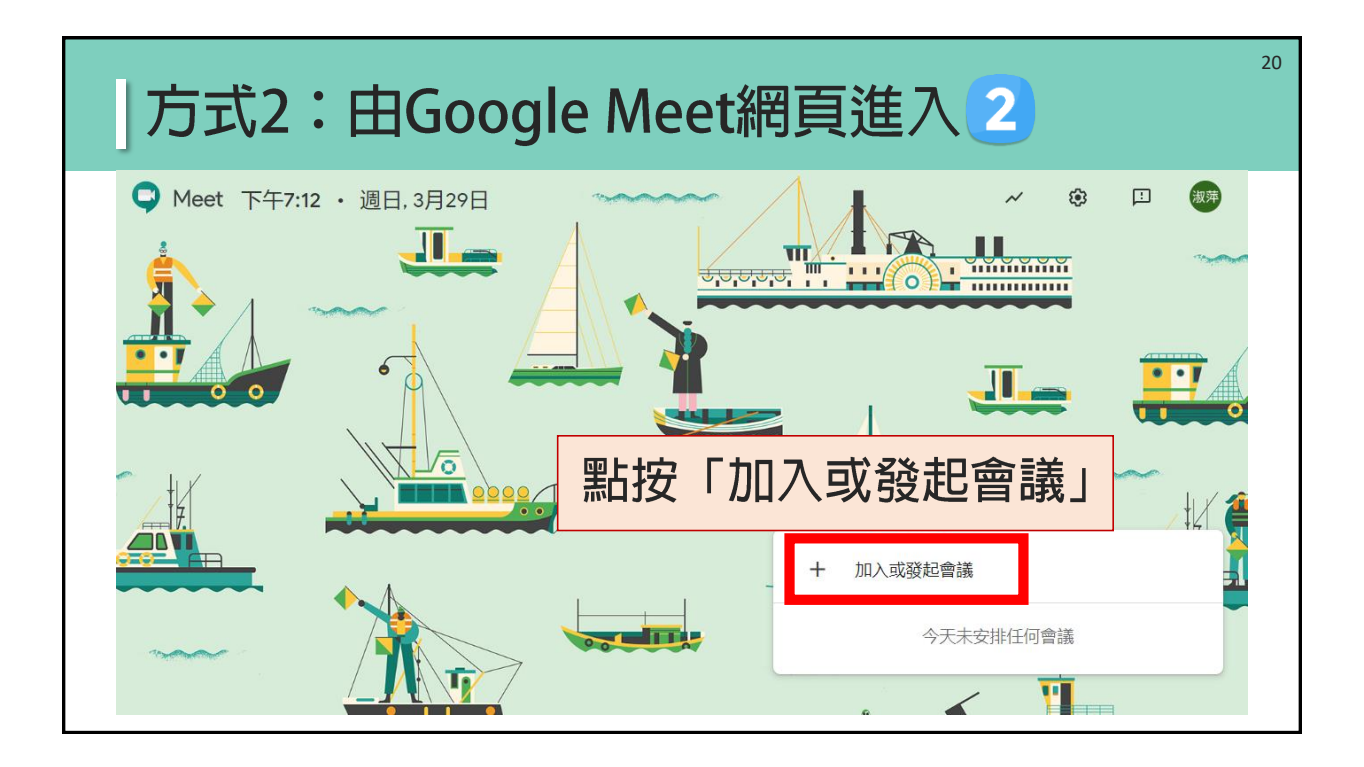

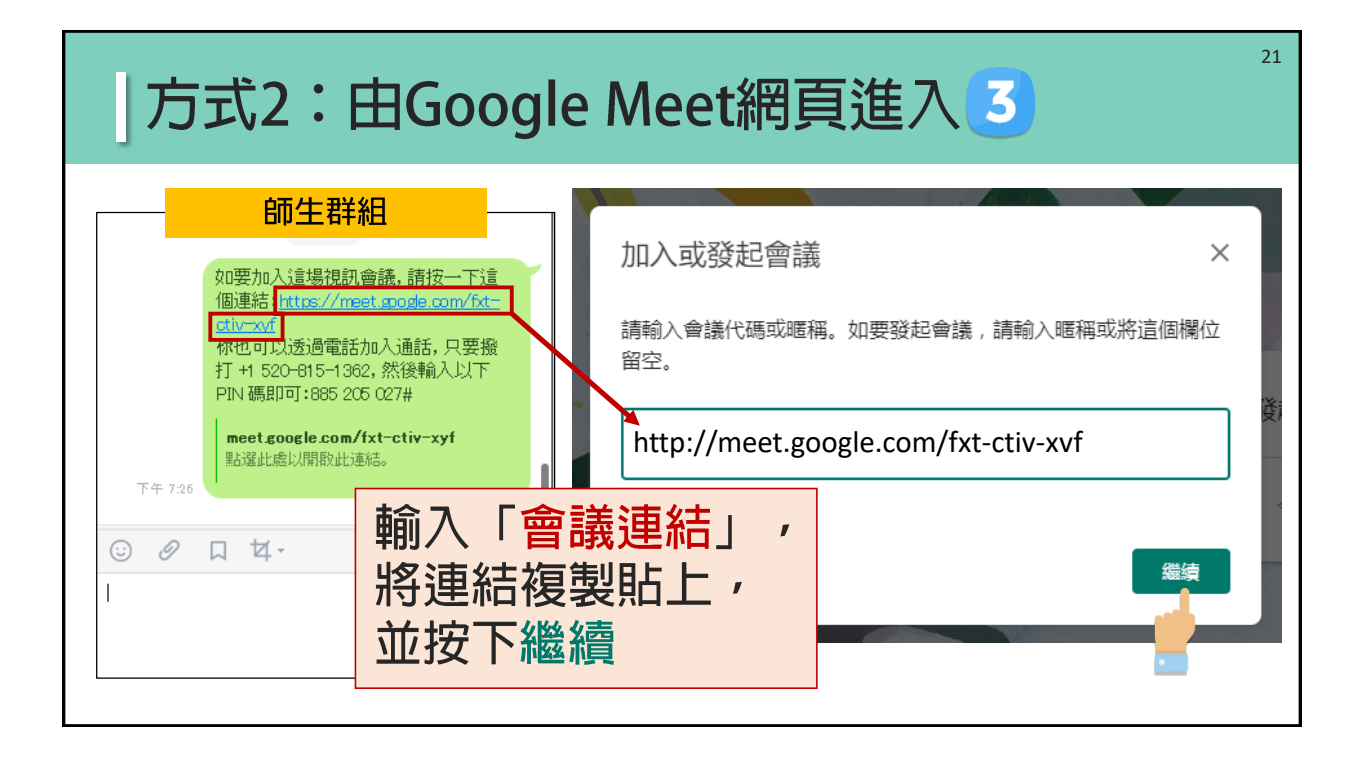

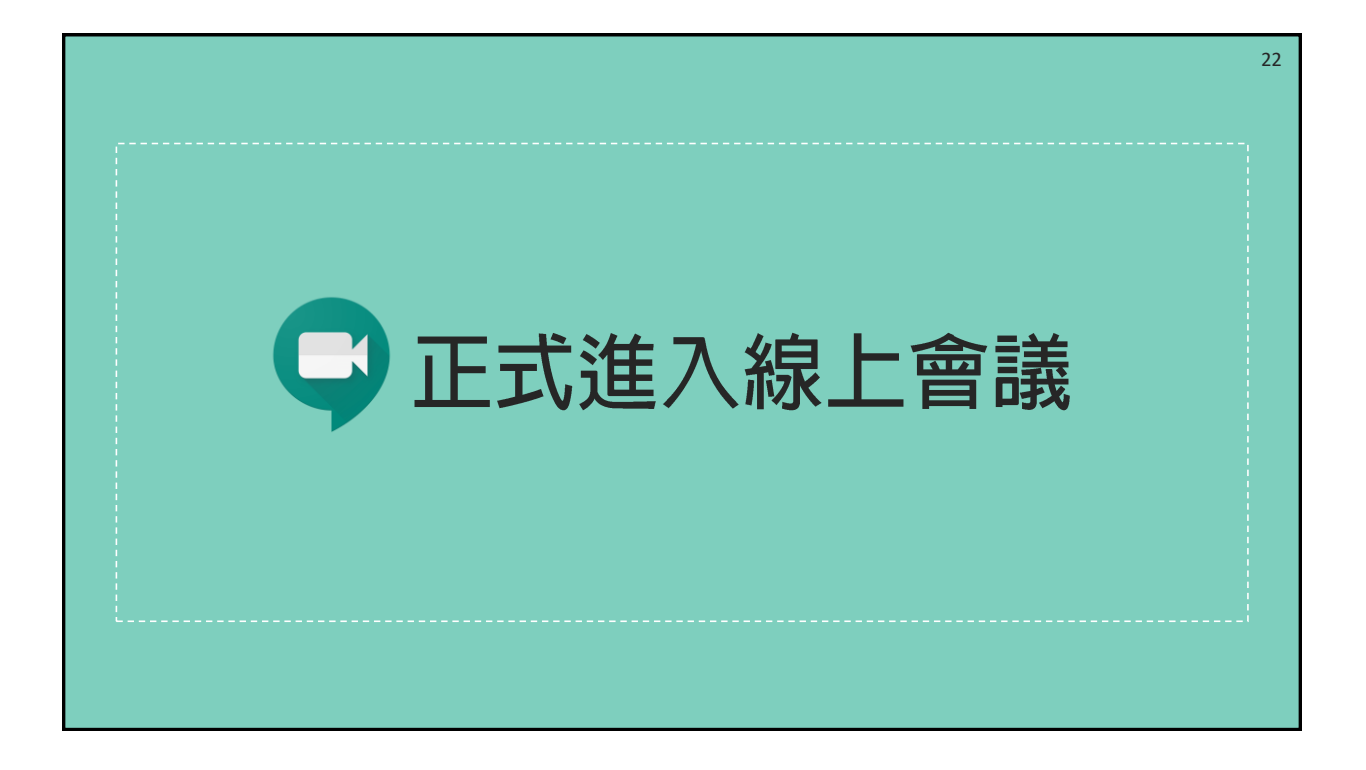

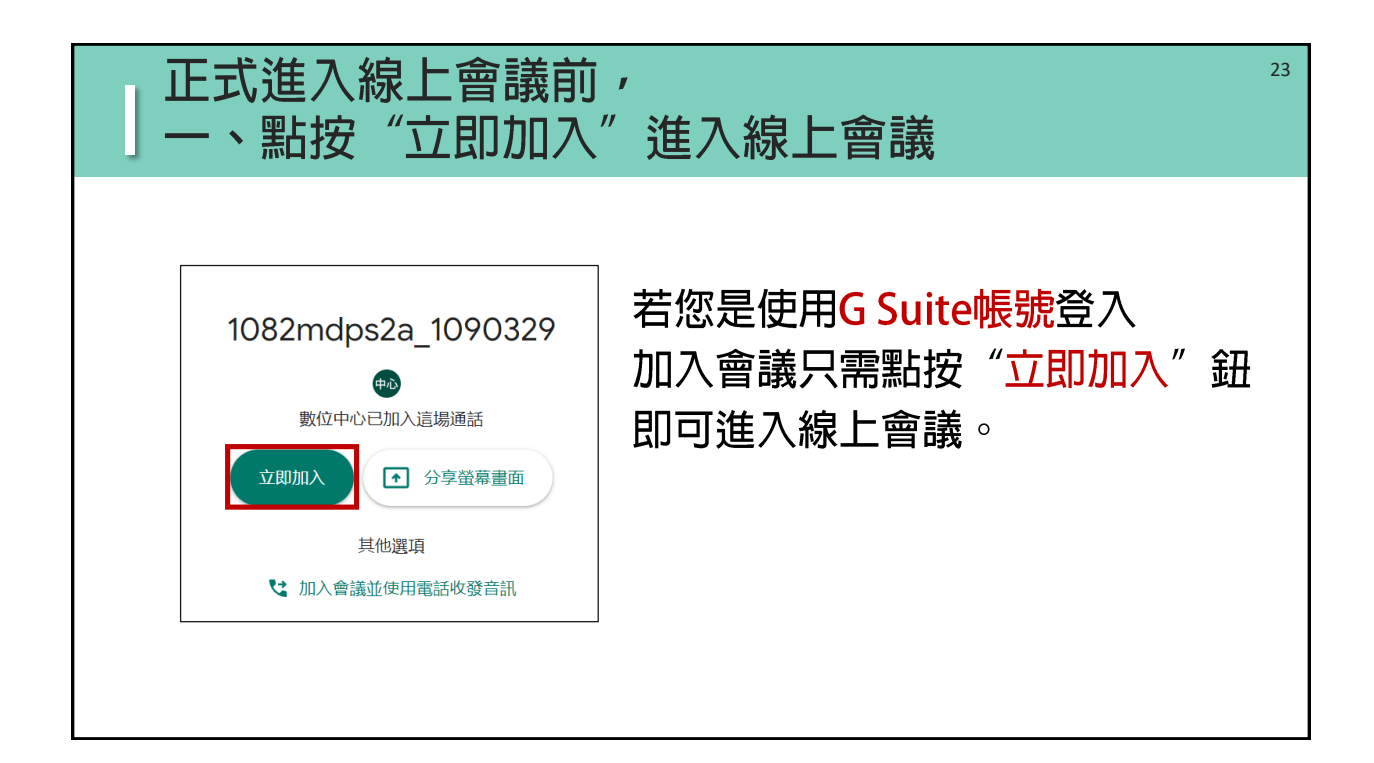

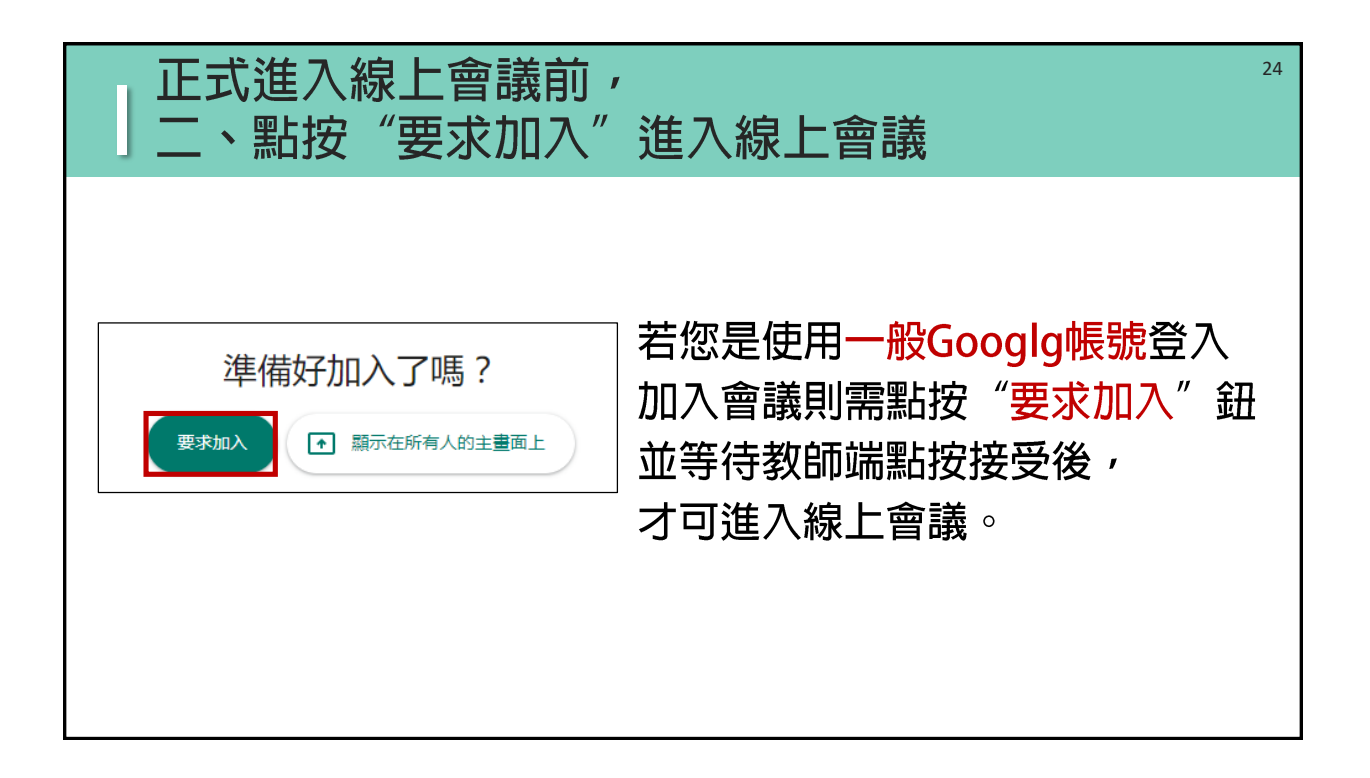

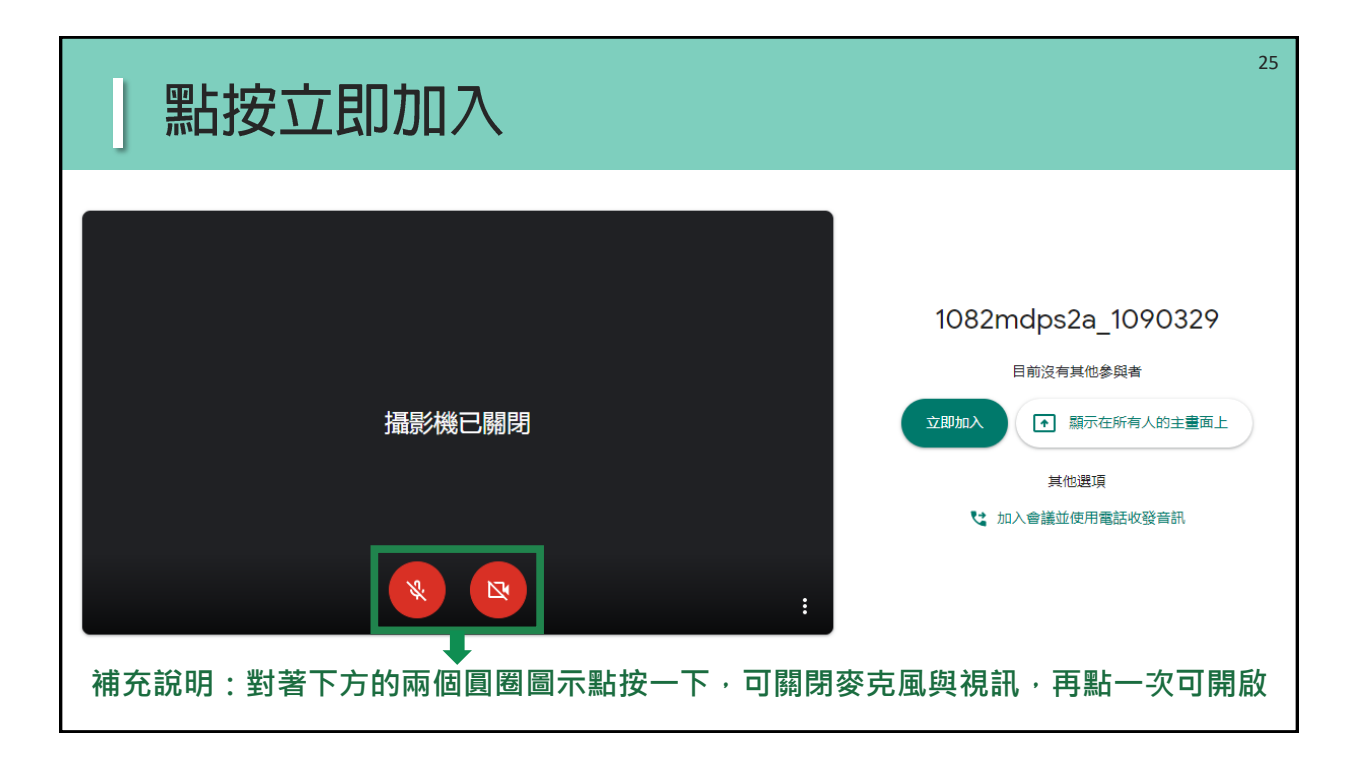

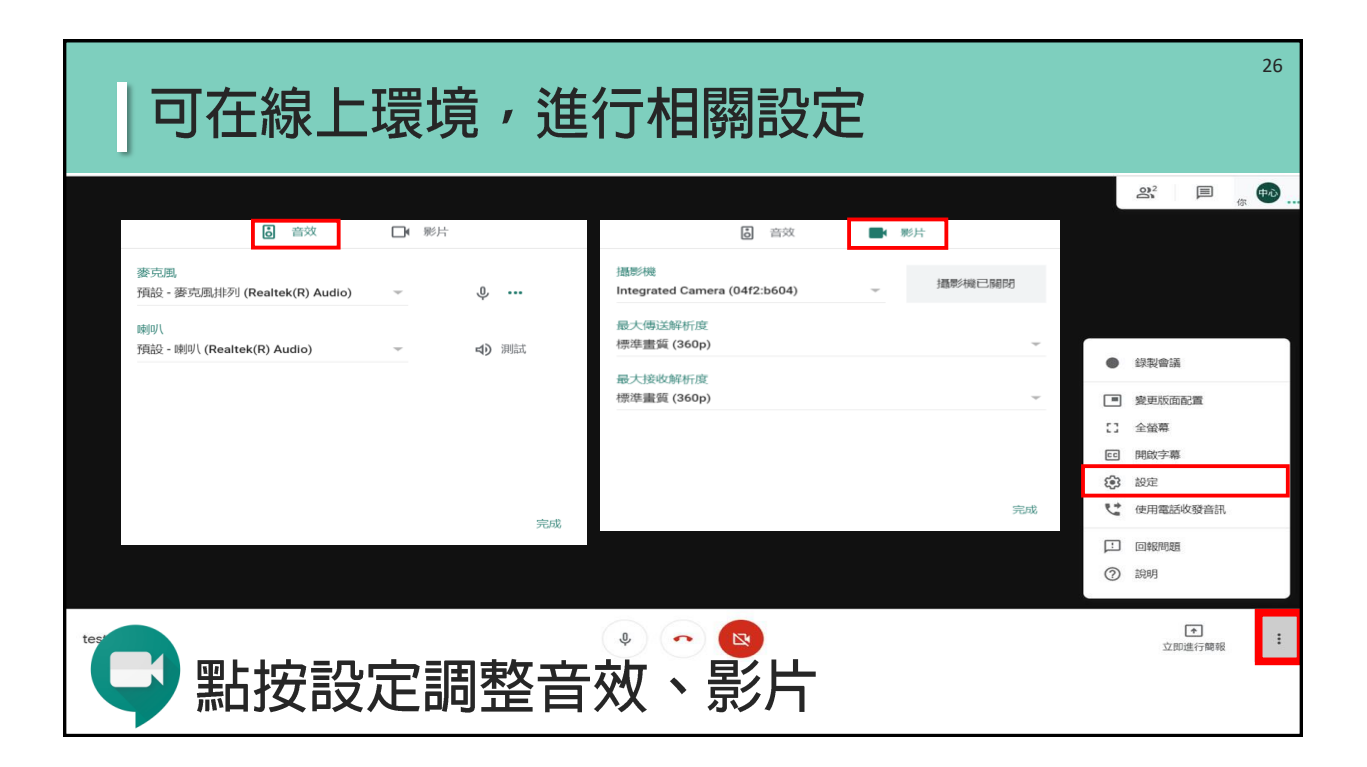

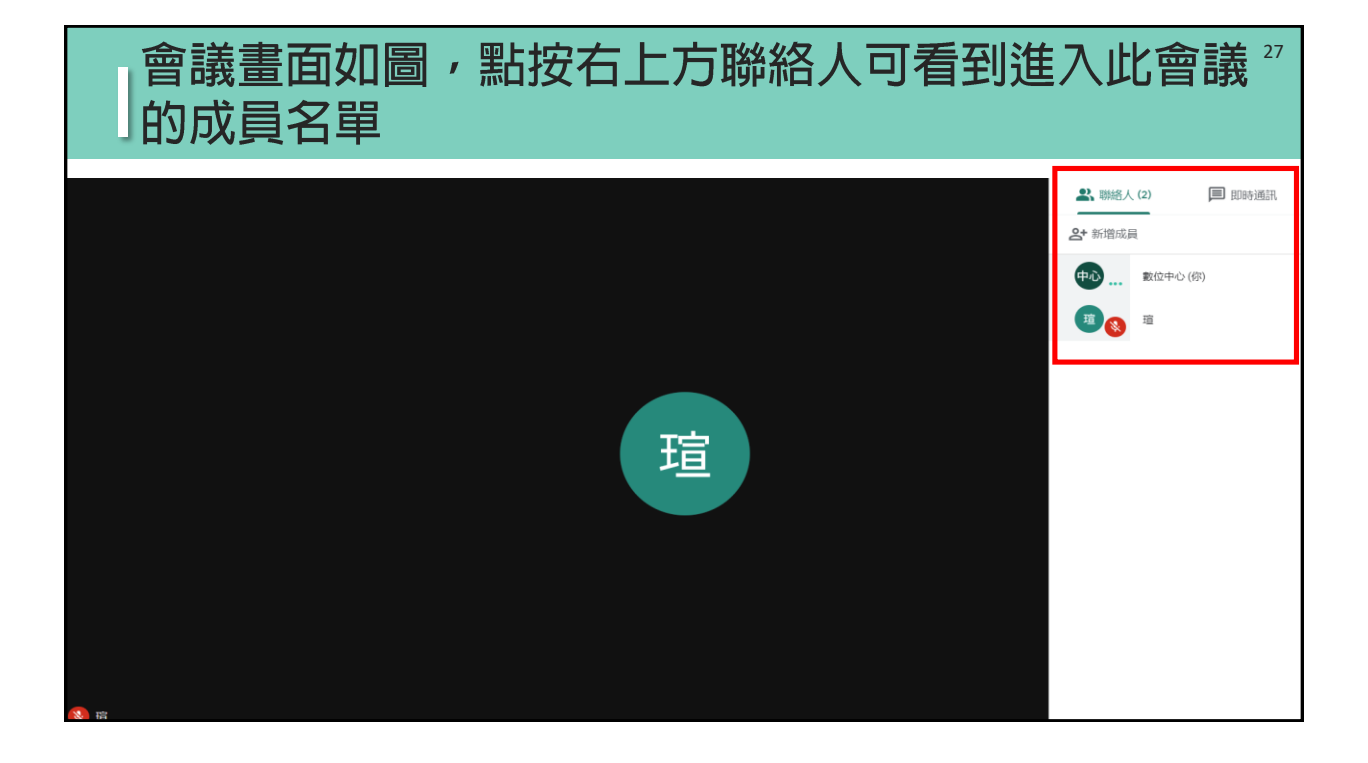

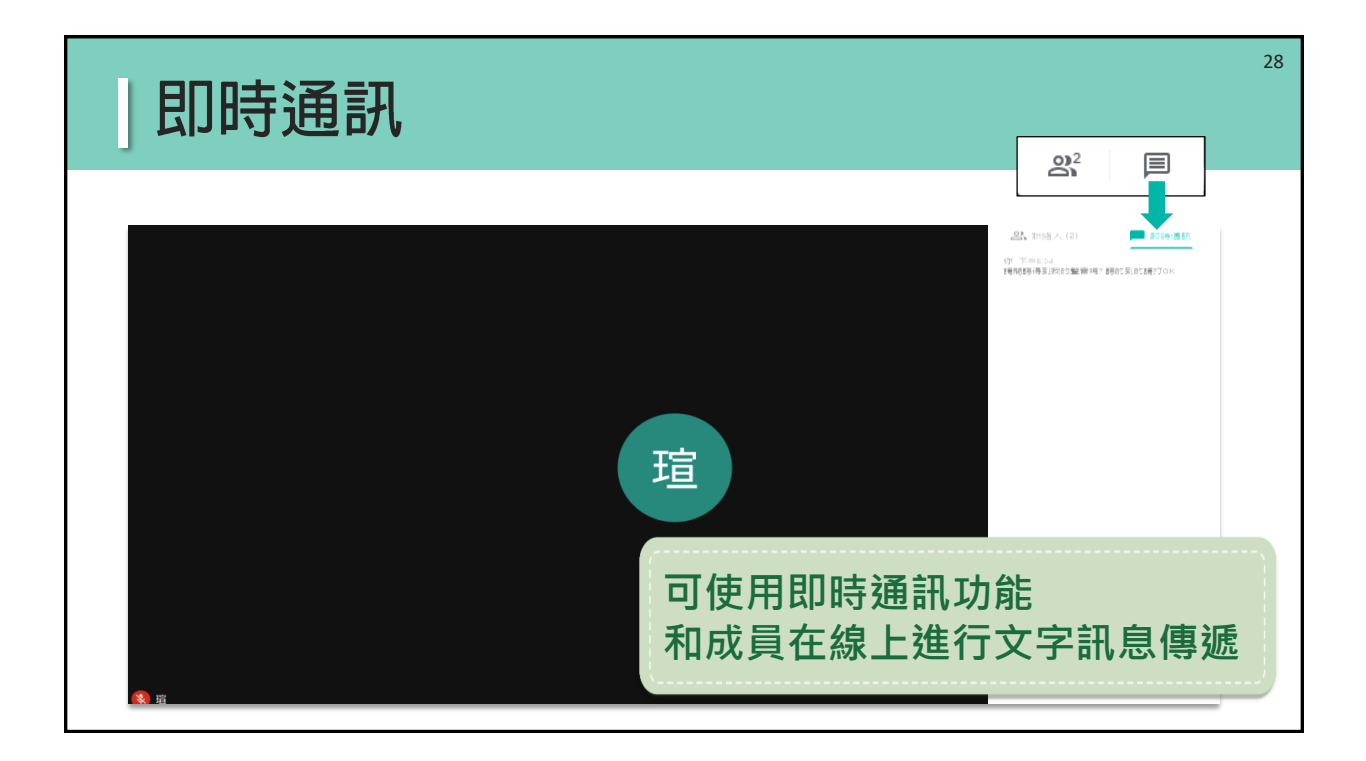

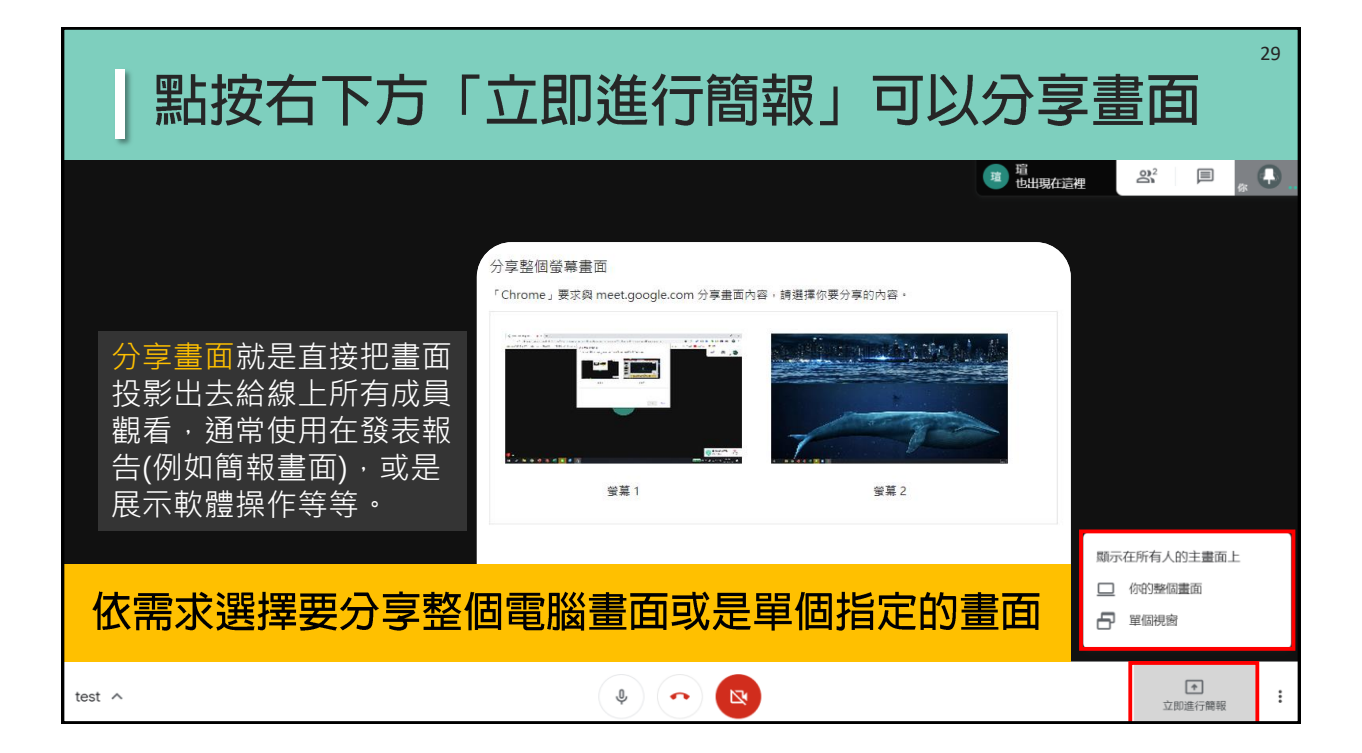

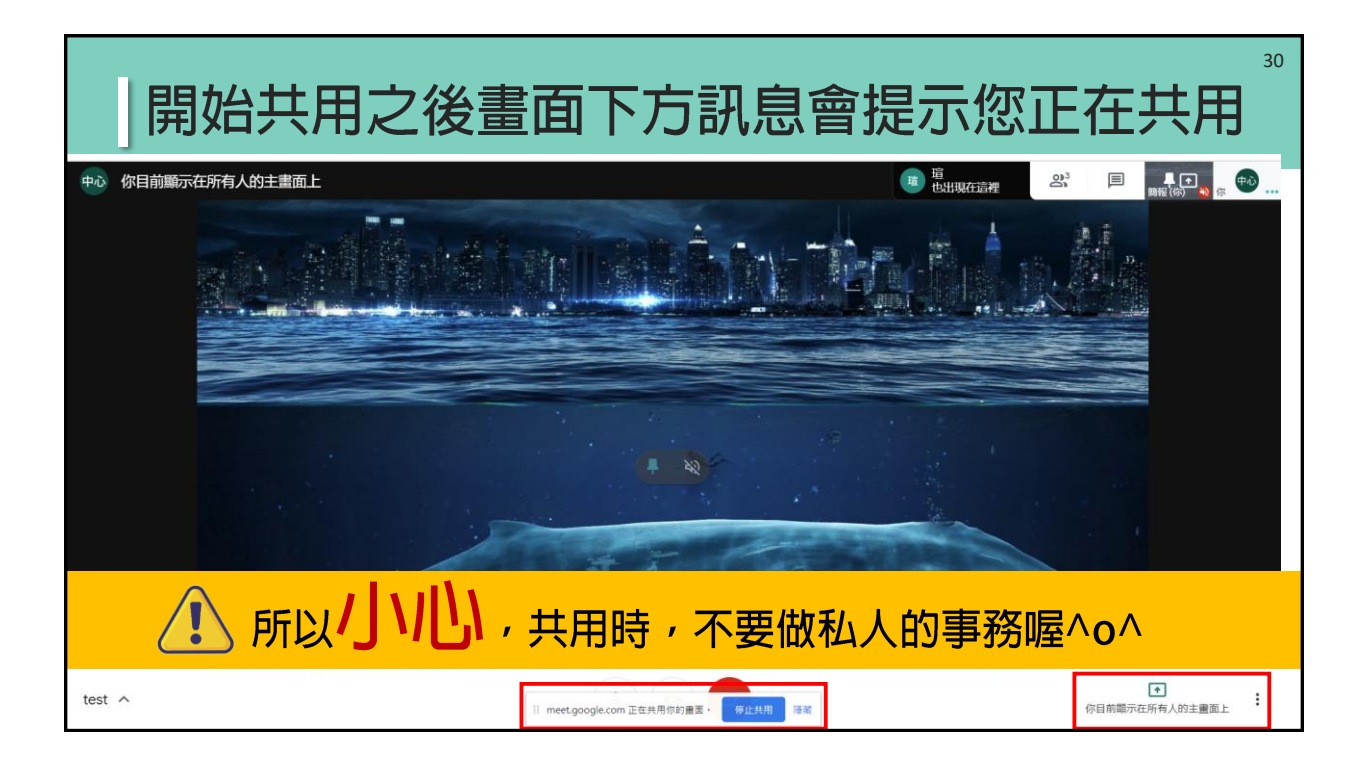

| 點按停止顯示或停止共用,   | ,即可停止畫面分享                       |
|----------------|---------------------------------|
| 你目前顯示在所有人的主畫面上 | meet.google.com 正在共用視窗。 停止共用 隐藏 |

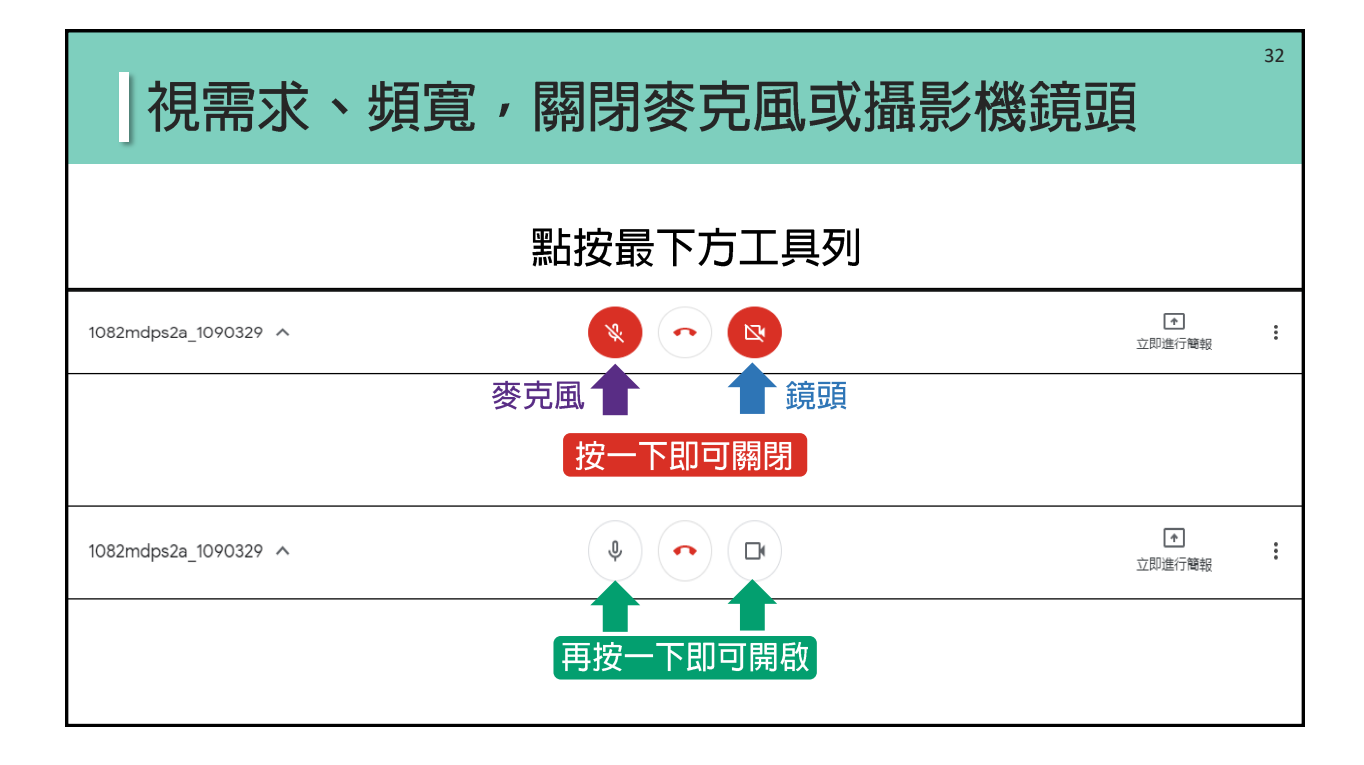

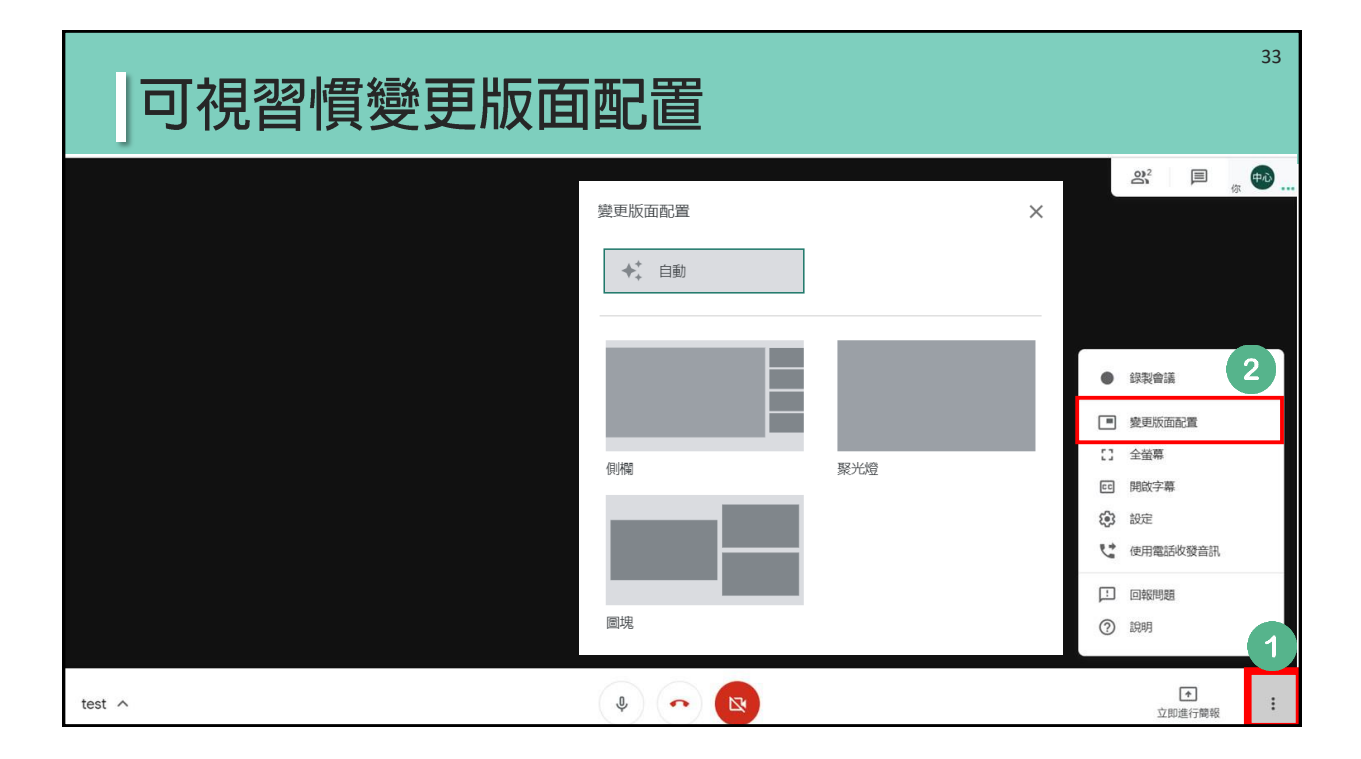

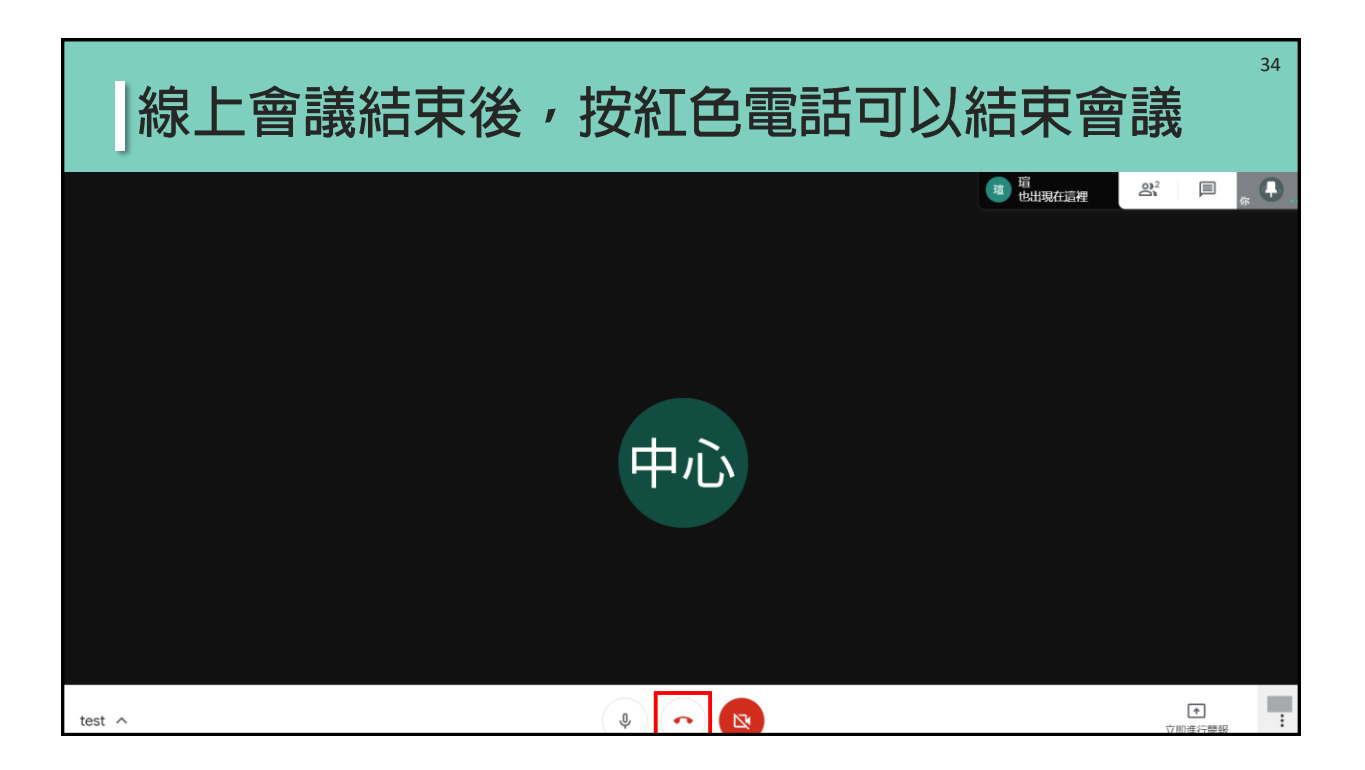

| 若是不小心退出可以點按重新加入  | 35 |
|------------------|----|
| 你已離開這場會議         |    |
| 本次通話中的音訊和視訊品質如何? |    |

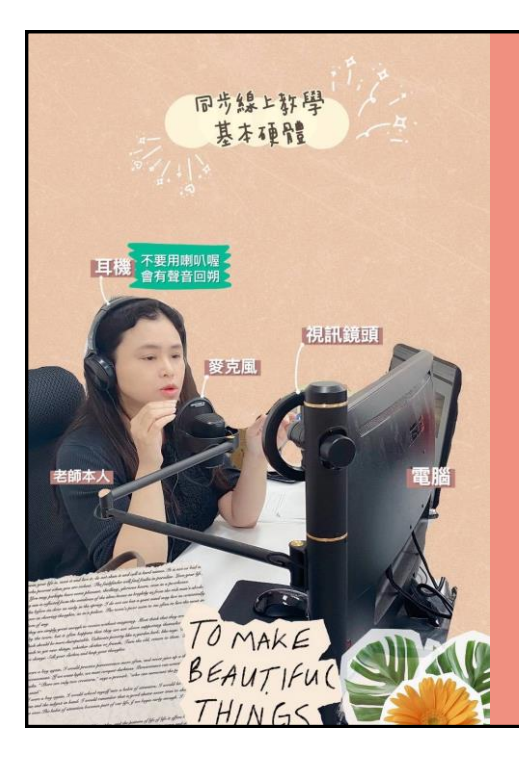

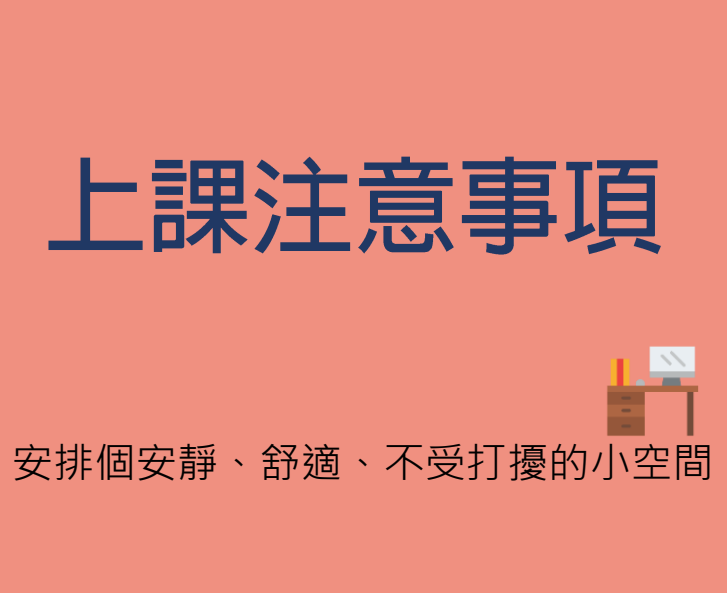

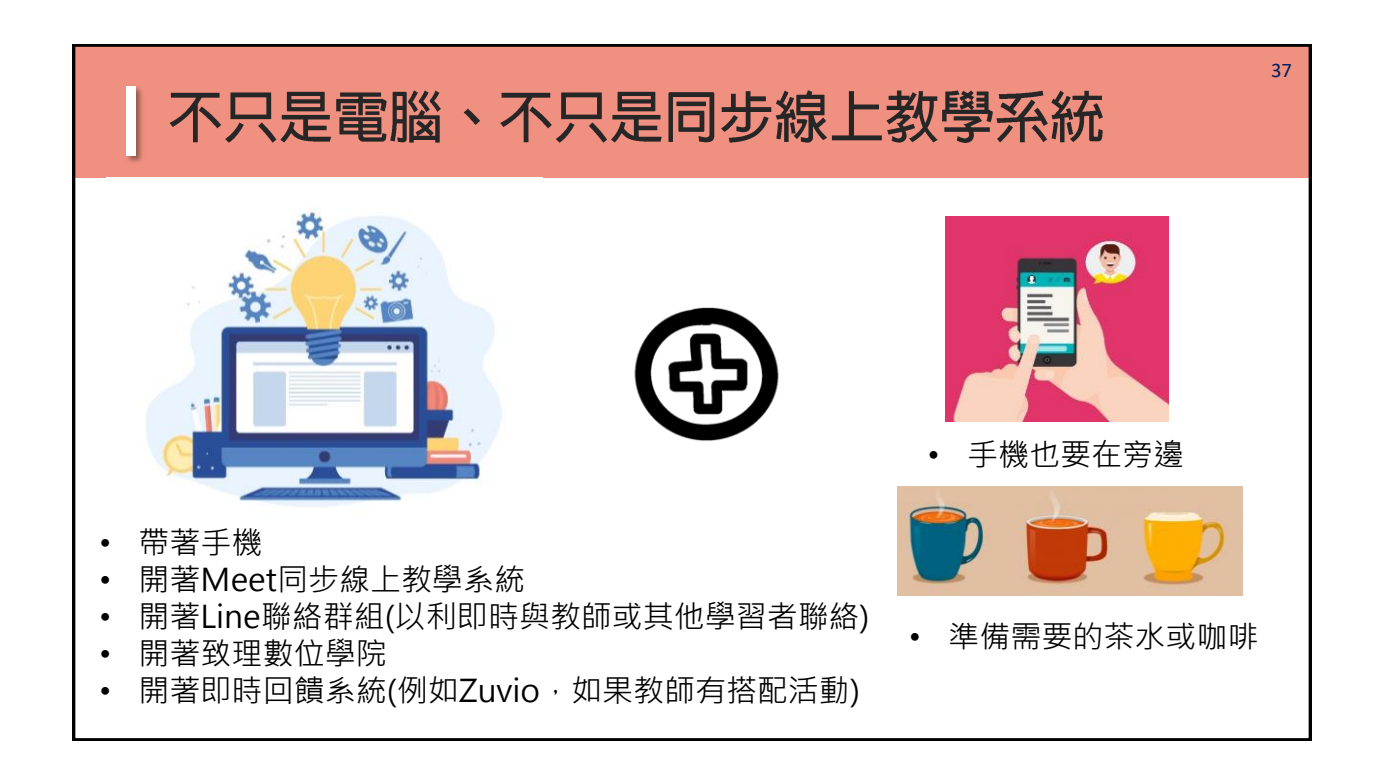

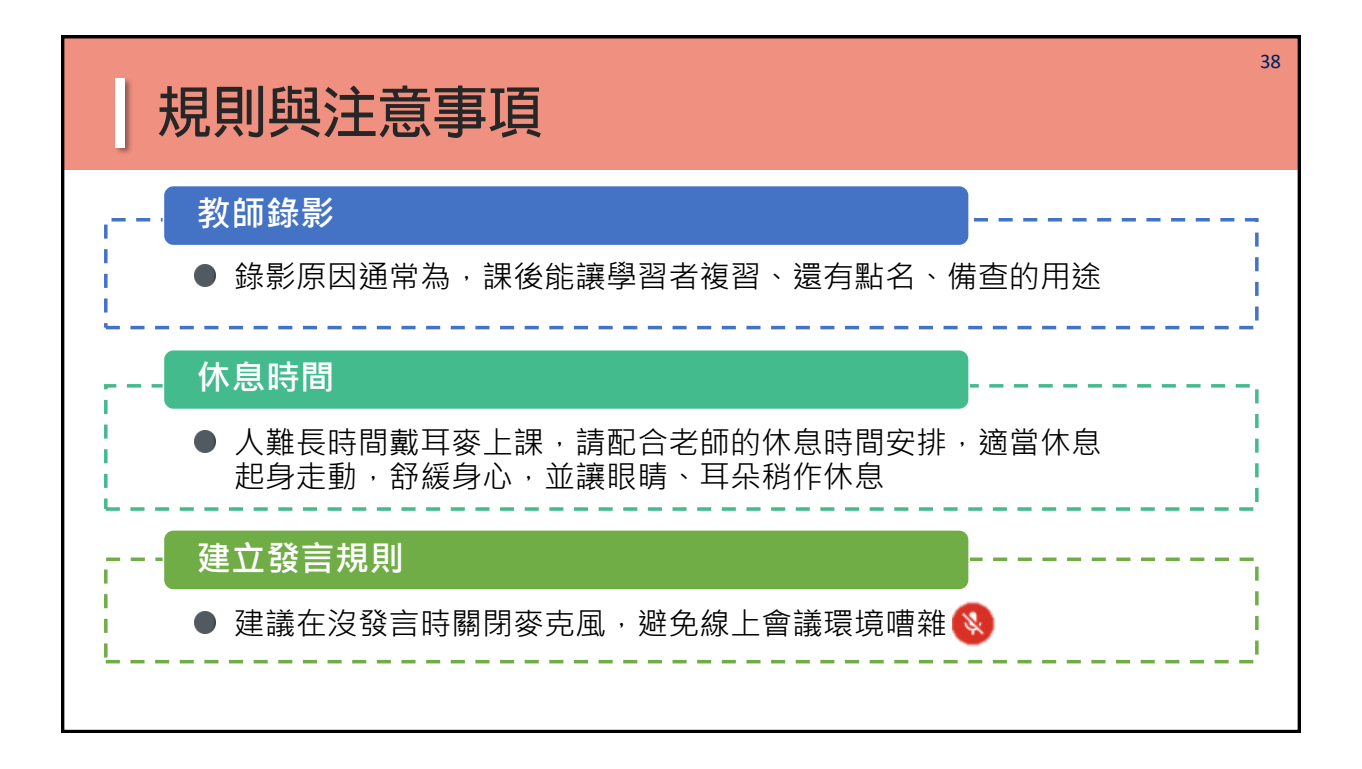

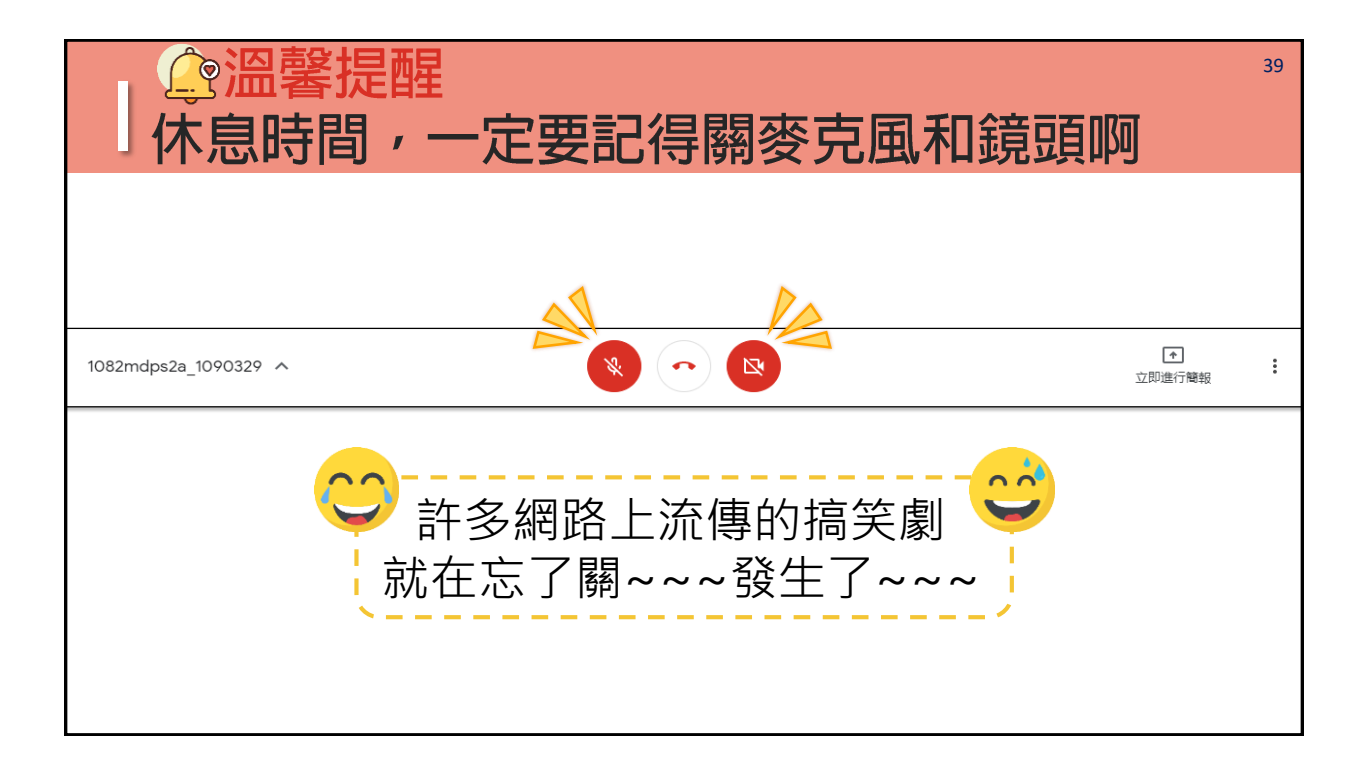

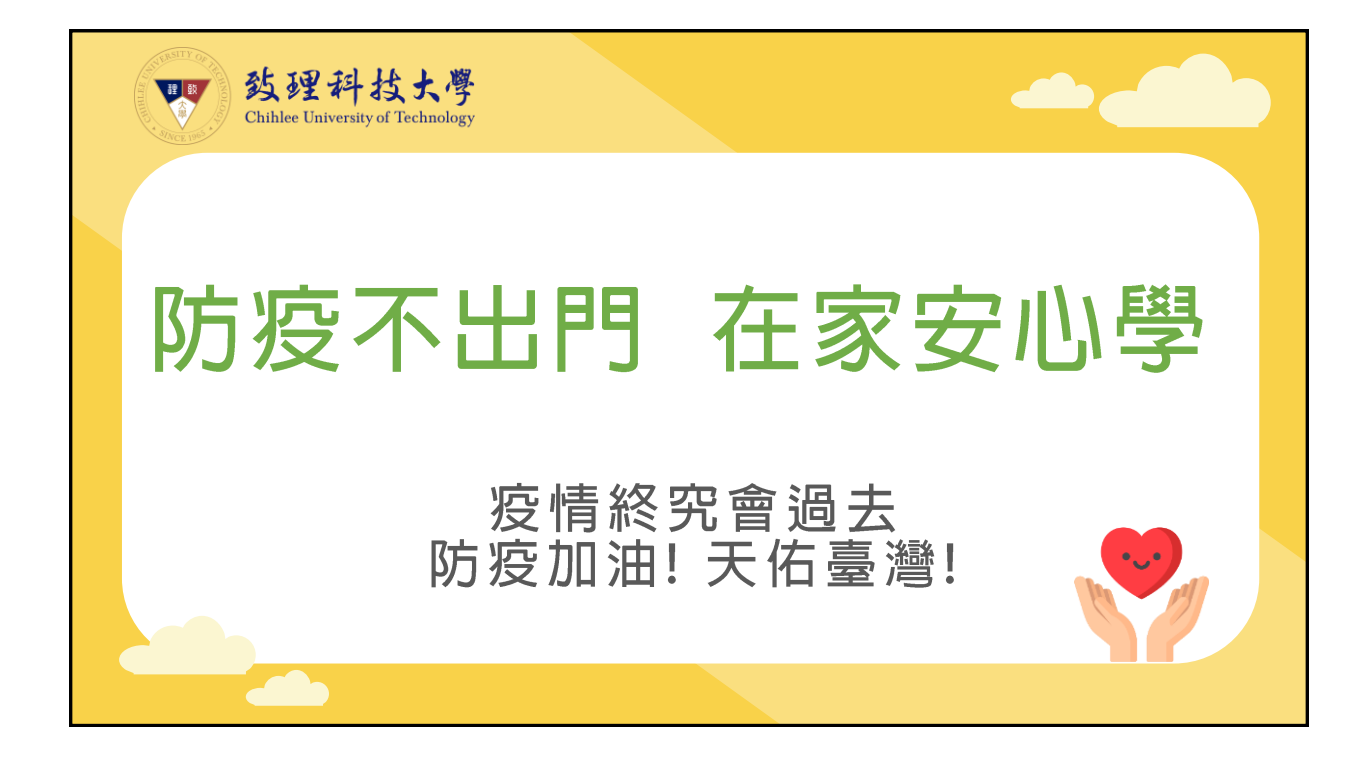